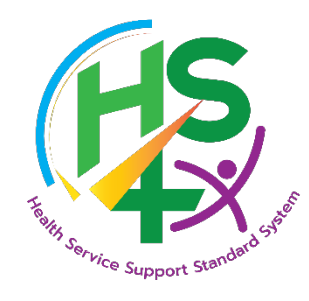

# คู่มือใช้งาน ระบบประเมินมาตรฐานระบบบริการสุขภาพ กรมสนับสนุนบริการสุขภาพ (ทดลองระบบ)

สำหรับสถานพยาบาล

กลุ่มเทคโนโลยีสารสนเทศ สำนักงานเลขานุการกรม

กรมสนับสนุนบริการสุขภาพ

| สาร | เข้ญภา | พ           |                                                                             | ก      |
|-----|--------|-------------|-----------------------------------------------------------------------------|--------|
| ୭.  | การเข้ | ้ำสู่ระบบ . |                                                                             | ©      |
|     | ໑.໑    | การเข้าถึ   | ังเว็บไซต์                                                                  | ത      |
|     | ම.ම    | การเข้าสู   | ระบบ                                                                        | ©      |
|     | ଭ.ଶ    | การออก      | จากระบบ                                                                     | ම      |
|     | ଭ.ଝ    | องค์ประ     | กอบของเว็บไซต์ระบบประเมินมาตรฐานระบบบริการสุขภาพ                            | ព      |
| ම.  | การอั  | พเดตผู้ประ  | ะสานงานสถานพยาบาล                                                           | ¢      |
|     | ම.ම    | องค์ประ     | กอบของหน้าอัพเดทผู้ประสานงานสถานพยาบาล                                      | ¢      |
|     | ම.ම    | การเพิ่ม    | รายชื่อผู้ประสานงานสถานพยาบาล                                               | ¢      |
|     | ම.ബ    | การลบร      | ายชื่อผู้ประสานงานสถานพยาบาล                                                | d      |
|     | ୭.๔    | กลับหน้า    | าหลัก                                                                       | ໑໑     |
| ണ.  | การติเ | ิดต่อสอบถ   | ามเจ้าหน้าที่                                                               | මෙ     |
| ๔.  | แบบส   | เอบถามรัเ   | มฟังความคิดเห็นเกี่ยวกับมาตรฐานระบบบริการสุขภาพ ๙ ด้าน (ฉบับร่าง)           | ໑ຓ     |
| ¢.  | แบบก   | ารประเมิ    | นมาตรฐานระบบบริการสุขภาพ                                                    | ୭୯     |
|     | ඳී.ම   | องค์ประ     | กอบหน้าระบบประเมินมาตรฐานระบบบริการสุขภาพ                                   | oč     |
|     | ෂී.ම   | การทำต      | อบแบบประเมิน (สำหรับผู้ใช้ที่มีสิทธิ์ทำตอบและแก้ไขแบบประเมิน)               | මට     |
|     | ଝ      | ໌.២.໑       | องค์ประกอบของหน้าแสดงหัวข้อการประเมิน                                       | ඉට     |
|     | ¢      |             | องค์ประกอบหน้าทำตอบรายการประเมิน                                            | ଭର୍ଦ୍ଦ |
|     | ଝ      | ໌.២.ຓ       | การทำตอบแบบประเมิน                                                          | මම     |
|     | ଝ      | e.          | การแก้ไขแบบประเมิน                                                          | මට     |
|     | ഭ്.ണ   | การอนุมั    | ้ติการทำตอบแบบประเมินตนเอง (สำหรับบัญชีที่มีสิทธิ์อนุมัติการทำตอบแบบประเมิเ | 1)  මව |
|     | ଝ      | ່           | การตรวจสอบการทำตอบแบบประเมิน                                                | అరి    |
|     | å      | ່ອ          | การส่งข้อมูลการประเมิน                                                      |        |

## สารบัญ

## สารบัญภาพ

| ภาพที่ | ๑ การเข้าสู่เว็บไซต์ระบบประเมินมาตรฐานระบบบริการสุขภาพ                                  | ୭   |
|--------|-----------------------------------------------------------------------------------------|-----|
| ภาพที่ | ๒ การเข้าสู่หน้าระบบประเมินมาตรฐานระบบบริการสุขภาพ                                      | ୭   |
| ภาพที่ | ๓ หน้าลงชื่อเข้าสู่ระบบ ระบบประเมินมาตรฐานระบบบริการสุขภาพ                              |     |
| ภาพที่ | ๔ แสดงบริเวณมุมบนขวาสำหรับออกจากระบบ                                                    | ම   |
| ภาพที่ | ๕ องค์ประกอบของหน้าเว็บไซต์ระบบประเมินมาตรฐานระบบบริการสุขภาพ                           | ണ   |
| ภาพที่ | ๖ การเลือกเมนู อัพเดตผู้ประสานงานสถานพยาบาล                                             | ¢   |
| ภาพที่ | ๗ องค์ประกอบหน้าอัพเดตผู้ประสานงานสถานพยาบาล                                            | Ľ   |
| ภาพที่ | ๘ หน้าต่างเพิ่มข้อมูลผู้ติดต่อประสานงาน                                                 | Ľ   |
| ภาพที่ | ๙ ตัวเลือกมาตรฐานระบบบริการสุขภาพ ด้านที่ ๑ - ๙                                         | Ь   |
| ภาพที่ | ๑๐ แสดงการเพิ่มข้อมูลผู้ติดต่อประสานงาน                                                 | 5   |
| ภาพที่ | ๑๑ หน้าต่างแสดงข้อความ ยืนยัน ท่านต้องการเพิ่มรายชื่อผู้ติดต่อ ?                        | ๗   |
| ภาพที่ | ๑๒ หน้าต่างแสดงข้อความ บันทึกข้อมูลสำเร็จ                                               | ଣ୍ୟ |
| ภาพที่ | ดต รายชื่อผู้ประสานงานที่เพิ่มใหม่                                                      | ಡ   |
| ภาพที่ | ๑๔ การเลือก ลบ รายชื่อผู้ประสานงาน                                                      | ಳ   |
| ภาพที่ | ๑๕ หน้าต่างแสดงข้อความ ยืนยัน ท่านต้องการลบรายชื่อ                                      | ಳ   |
| ภาพที่ | ๑๖ หน้าต่างแสดงข้อความ ลบข้อมูลสำเร็จ๑                                                  | 0   |
| ภาพที่ | ด๗ แสดงข้อมูลรายชื่อผู้ประสานงานถูกลบดง                                                 | 0   |
| ภาพที่ | ด๘ การเลือก กลับหน้าหลักด                                                               | ୭   |
| ภาพที่ | ๑๙ การกลับมาที่หน้าหลัก ของระบบมาตรฐานระบบบริการสุขภาพด                                 | ୭   |
| ภาพที่ | ๒๐ การเลือกเมนู ติดต่อสอบถามเจ้าหน้าที่ด                                                | ම   |
| ภาพที่ | ๒๑ หน้าต่างผู้ประสานงานศูนย์สนับสนุนบริการสุขภาพ๑                                       | ම   |
| ภาพที่ | ๒๒ แบบสอบถามเพื่อรับฟังความคิดเห็นเกี่ยวกับ (ร่าง) มาตรฐานระบบบริการสุขภาพด             | ഩ   |
| ภาพที่ | ๒๓ การเลือก เมนูแบบการประเมินมาตรฐานบริการสุขภาพด                                       | ¢   |
| ภาพที่ | ๒๔ หน้าต่างแสดงข้อความ เริ่มการประเมินตนเอง โปรดเตรียมข้อมูลเพื่อความสะดวกต่อการประเมิน |     |
|        |                                                                                         | ¢   |
| ภาพที่ | ๒๕ ระบบประเมินมาตรฐานระบบบริการสุขภาพ๑                                                  | Ľ   |
| ภาพที่ | ๒๖ แสดงรายการมาตรฐานในแต่ละด้าน๑                                                        | 5   |
| ภาพที่ | ๒๗ รายการเกณฑ์มาตรฐานระบบบริการสุขภาพ๑๙                                                 | ๗   |
| ภาพที่ | ๒๘ รายชื่อเกณฑ์การประเมิน๑๑                                                             | ಳ   |
| ภาพที่ | ๒๙ หน้ารายการประเมิน๒                                                                   | 0   |
| ภาพที่ | ๓๐ แสดงหน้าต่างคำอธิบาย/ชี้แจงโดยสถานพยาบาล๒                                            | ୭   |
| ภาพที่ | ๓๑ หน้าต่างแนบหลักฐานอ้างอิง๒                                                           | ම   |
|        |                                                                                         |     |

| ภาพที่ | ๒ หน้าตอบแบบประเมิน๒                                                                   | ාම   |
|--------|----------------------------------------------------------------------------------------|------|
| ภาพที่ | ๓ หน้าต่างแสดงข้อความยืนยันบันทึกข้อมูล                                                | ວຄາ  |
| ภาพที่ | ๔ หน้าต่างแสดงข้อความ บันทึกข้อมูลสำเร็จ                                               | ງຄາ  |
| ภาพที่ | ๕ แสดงผลการประเมิน๒                                                                    | າ໔   |
| ภาพที่ | ๖ หน้าต่างแสดงข้อความ แจ้งเตือน กรุณาประเมินตนเองให้ครบถ้วน !                          | ාඳ   |
| ภาพที่ | ๗ หน้าต่างแสดงข้อความ แจ้งเตือน ต้องแนบลิงค์เอกสารอย่างน้อย ๑ รายการ                   | ෟඳ   |
| ภาพที่ | ๘ แสดงรายการ แบบการประเมินมาตรฐานบริการสุขภาพษ                                         | de   |
| ภาพที่ | ๙ หน้าต่างแสดงข้อความ เริ่มการประเมินตนเอง โปรดเตรียมข้อมูลเพื่อความสะดวกต่อการประเมิน | ſ    |
|        | le                                                                                     | ୭ଟ୍ୟ |
| ภาพที่ | 0 แสดงผลการประเมินตนเองในแต่ละด้าน                                                     | ୭ଟ୍ୟ |
| ภาพที่ | ด แสดงหัวข้อย่อยภายใต้เกณฑ์การประเมิน                                                  | ಂಡ   |
| ภาพที่ | ๒ แสดงรายละเอียดการให้คะแนนในรายการเกณฑ์การประเมิน                                     | ාස්  |
| ภาพที่ | ๓ หน้าต่างแสดงข้อความ พบบข้อผิดพลาด ท่านไม่มีสิทธิ์ประเมินมาตรฐาน ๙ ด้าน               | ාස්  |
| ภาพที่ | ๔ แสดงการเลือก ส่งข้อมูลการประเมิน                                                     | no   |
| ภาพที่ | ๕ หน้าต่างแสดงข้อความ ยืนยันส่งข้อมูลการประเมิน                                        | ിത   |
| ภาพที่ | ๖ หน้าต่างแสดงข้อความ ส่งข้อมูลการประเมินสำเร็จ                                        | ിത   |
| ภาพที่ | ๗ การแสดงผลหลังจากส่งผลประเมินแล้ว                                                     | ୩୭   |
| ภาพที่ | ๘ หน้าต่างแสดงข้อความ แจ้งเตือน ท่านยังตอบแบบประเมินตนเองยังไม่ครบ !                   | nlo  |

## ๑. การเข้าสู่ระบบ ๑.๑ การเข้าถึงเว็บไซต์

ในการเข้าถึงเว็บไซต์ระบบประเมินมาตรฐานระบบบริการสุขภาพ ผู้ใช้สามารถเปิดเบราว์เซอร์ ที่ใช้งานอยู่บนคอมพิวเตอร์หรืออุปกรณ์มือถือ จากนั้นพิมพ์ https://demo-hs4.hss.moph.go.th ลงในช่องที่อยู่ของเบราว์เซอร์

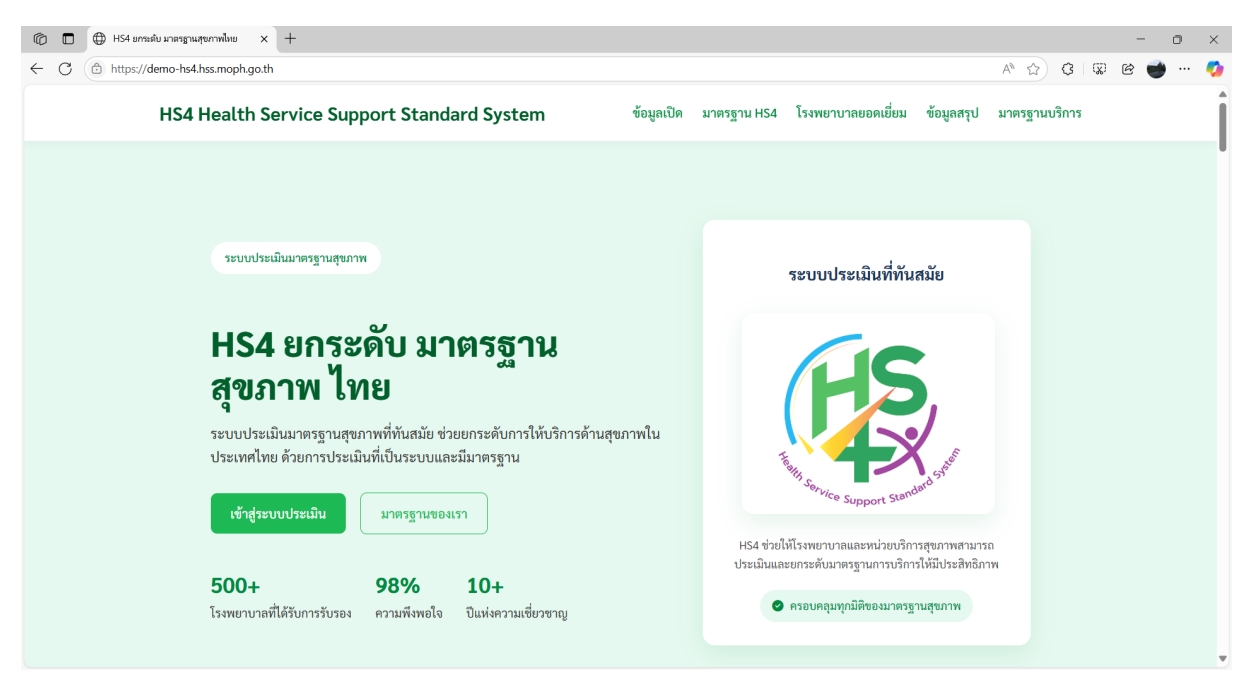

## ภาพที่ ๑ การเข้าสู่เว็บไซต์ระบบประเมินมาตรฐานระบบบริการสุขภาพ

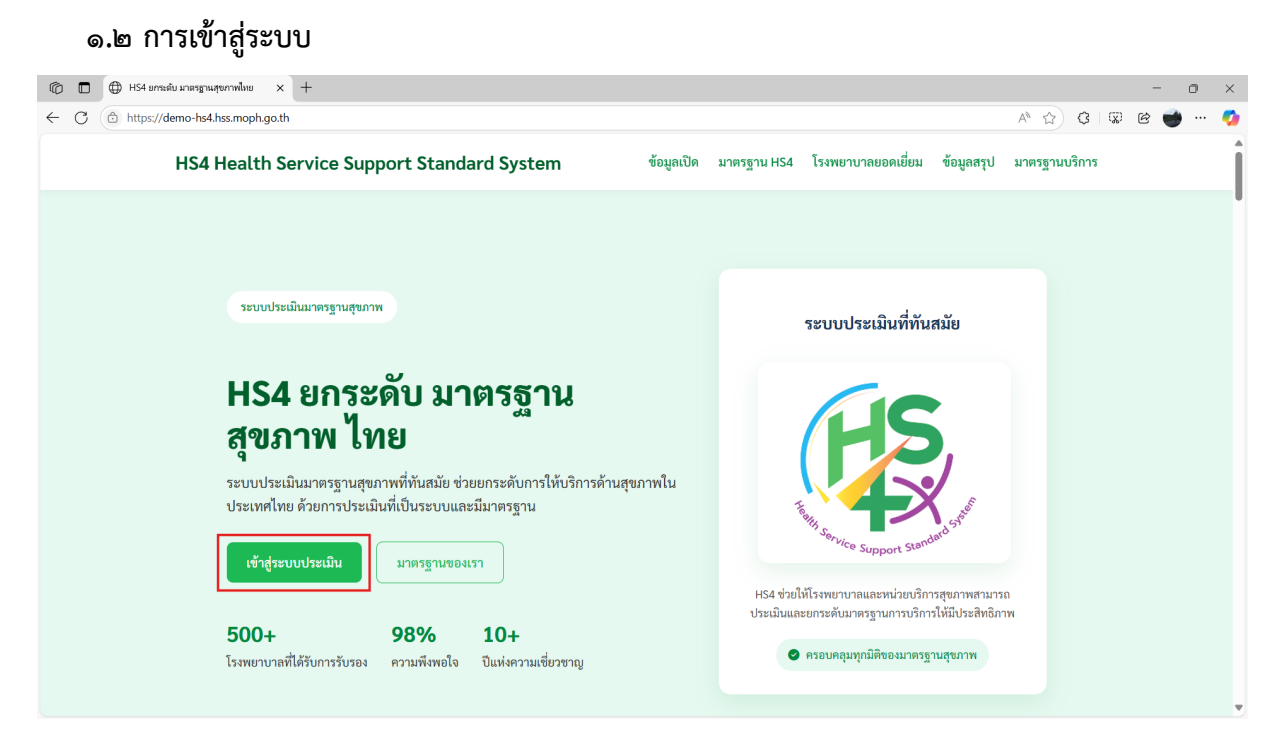

#### ภาพที่ ๒ การเข้าสู่หน้าระบบประเมินมาตรฐานระบบบริการสุขภาพ

| 6                | 🗿 ເຫ້າສູ່ຈະນນ | :: ຈະບບປຈະເມີນ | เมาตรฐานระเ |            | -  |   |                                    |   |      |   |     | - 0 | ×          |
|------------------|---------------|----------------|-------------|------------|----|---|------------------------------------|---|------|---|-----|-----|------------|
| $\in \mathbf{C}$ | https://e     | demo-hs4.ł     | nss.moph    | .go.th/log | in |   |                                    |   | 0 12 | G | ç e |     | - <b>O</b> |
|                  |               |                |             |            |    | 1 |                                    | - |      |   |     |     |            |
|                  |               |                |             |            |    |   |                                    |   |      |   |     |     |            |
|                  |               |                |             |            |    |   |                                    |   |      |   |     |     |            |
|                  |               |                |             |            |    |   |                                    |   |      |   |     |     |            |
|                  |               |                |             |            |    |   |                                    |   |      |   | •   |     |            |
|                  |               |                |             |            |    |   |                                    |   |      |   |     |     |            |
|                  |               |                |             |            |    |   |                                    |   |      |   |     |     |            |
|                  |               |                |             |            |    |   |                                    |   |      |   |     |     |            |
|                  |               |                |             |            |    |   | Thrute Support Menderd             |   |      |   |     |     |            |
|                  |               |                |             |            |    |   | ระบบประเมินมาตรฐานระบบบริการสุขภาพ |   |      |   |     |     |            |
|                  |               |                |             |            |    |   | กรมสนับสนุนบริการสุขภาพ            |   |      |   |     |     |            |
|                  |               |                |             |            |    |   |                                    |   |      |   |     |     |            |
|                  |               |                |             |            |    |   | ชื่อผู้ใช้งาน                      |   |      |   |     |     |            |
|                  |               |                |             |            |    |   |                                    |   |      |   |     |     |            |
|                  |               |                |             | _          |    |   | รมัสย่าน                           |   |      |   |     |     |            |
|                  |               |                | -           |            |    |   |                                    |   |      |   |     |     |            |
|                  |               |                |             |            |    |   |                                    |   |      |   |     |     |            |
|                  |               |                |             |            |    |   | เข้าส่ระบบ                         |   |      |   |     |     |            |
|                  |               |                |             |            |    |   |                                    |   |      |   |     |     |            |
|                  |               |                |             |            |    |   |                                    |   |      |   |     |     |            |
|                  |               |                |             |            |    |   |                                    |   |      |   |     |     |            |
|                  |               |                |             |            |    |   |                                    |   |      |   |     |     |            |
|                  |               |                |             |            |    |   |                                    |   |      |   |     |     |            |

#### ที่หน้าหลักของเว็บไซต์ เลือก เข้าสู่ระบบประเมิน

ภาพที่ ๓ หน้าลงชื่อเข้าสู่ระบบ ระบบประเมินมาตรฐานระบบบริการสุขภาพ

ที่หน้าลงชื่อเข้าใช้ (Login) กรอก ชื่อผู้ใช้ และรหัสผ่าน จากนั้นเลือก **เข้าสู่ระบบ** เมื่อเลือก เข้าสู่ระบบแล้ว ระบบจะนำเข้าสู่หน้าหลักของระบบประเมินมาตรฐานระบบบริการสุขภาพ

#### ๑.๓ การออกจากระบบ

ผู้ใช้งานออกจากระบบโดยเลือกบริเวณมุมขวาบน

| 🕐 กรมสนับสนุนบริการสุขภาพ                          | รทัสหน่วยบริการสุขภาพ :<br>21/06/2568 เวลา 11:43:15 น. ▼                     |
|----------------------------------------------------|------------------------------------------------------------------------------|
|                                                    | ic                                                                           |
|                                                    | input services of the                                                        |
| ระบบประเมินมาตรฐ<br>ชื่อสถานพยาบาล<br>ระดับสถานพยา | ฐานระบบบริการสุขภาพ<br>:<br>าบาล :                                           |
| แบบการประเมินมาตรฐานบริการสุขภาพ                   | แบบสอบถามรับฟังความคิดเห็นเกี่ยวกับมาตรฐานระบบบริการสุขภาพ 9 ด้าน (ฉบับร่าง) |
| ติดต่อสอบถามเจ้าหน้าที่                            | อัพเดตผู้ประสานงานสถานพยาบาล                                                 |
|                                                    |                                                                              |

© 2025 Copyright : กรมสนบสนุนบรการสุขภาพ กระทรวจสาธารณสุข เลขที่ 88/44 หมู่ 4 ขอยสาธารณสุข 8 ถนมติวานนท์ ตำบลตลาดขวัญ อำเภอเมืองนนทบุรี จังหวัดนนทบุรี 11000 โทรศัพท์: 02 193-7005 E-mail: ict@hss.mail.go.th

## ภาพที่ ๔ แสดงบริเวณมุมบนขวาสำหรับออกจากระบบ

ระบบจะปรากฎหน้าต่างแสดงข้อความ ออกจากระบบ ให้ผู้ใช้งานเลือก ออกจากระบบ (\* ออกจากระบบ ระบบจะนำผู้ใช้งานลงชื่อออกจากระบบ

#### ๑.๔ องค์ประกอบของเว็บไซต์ระบบประเมินมาตรฐานระบบบริการสุขภาพ

เว็บไซต์ของระบบประเมินมาตรฐานระบบบริการสุขภาพประกอบด้วยส่วนต่าง ๆ ดังนี้

| กรมสนับสนุนบริการสุขภาพ                              | รหัสหน่วยบริการสุขภาพ :<br>16/06/2568 เวลา 13:38:37 น. ▼                     |
|------------------------------------------------------|------------------------------------------------------------------------------|
|                                                      | S                                                                            |
| ระบบประเมินมาตรถ                                     | มา<br>มานระบบเปลือกรสุขภาพ                                                   |
| ขื่อสถานพยาบาล :<br>ชื่อสถานพยาบาล :<br>ระดับสถานพยา | ง เพรง 2 2 2 2 5 11 รรุง 11 11<br>าบาล : ระดับพื้นฐาน                        |
| แบบการประเมินมาตรฐานบริการสุขภาพ                     | แบบสอบถามรับฟังความติดเห็นเกี่ยวกับมาตรฐานระบบบริการสุขภาพ 9 ด้าน (ฉบับร่าง) |
| ติดต่อสอบถามเจ้าหน้าที่                              | อัพเดตผู้ประสานงานสถานพยาบาล                                                 |
|                                                      |                                                                              |
| © 2025 Copyright : กรมสนับสนุ                        | เนบริการสุขภาพ กระทรวงสาธารณสุข                                              |

#### ภาพที่ ๕ องค์ประกอบของหน้าเว็บไซต์ระบบประเมินมาตรฐานระบบบริการสุขภาพ

ที่หน้าหลักของระบบประเมินมาตรฐานระบบบริการสุขภาพ บริเวณแถบบนด้านซ้ายประกอบด้วยตรา สัญลักษณ์กรมสนับสนุนบริการสุขภาพ บริเวณแถบบนด้านขวาประกอบด้วยข้อมูล **รหัสหน่วยบริการสุขภาพ** และ**วันที่และเวลา** เมื่อนำเคอร์เซอร์ไปเลือกบริเวณดังกล่าว จะปรากฎตัวเลือก **ออกจากระบบ** (คามากระบบ สำหรับลงชื่อออกจากระบบ บริเวณส่วนกลางประกอบด้วยตราสัญลักษณ์ของมาตรฐานระบบบริการสุขภาพ ถัดมาแสดงข้อมูล **ชื่อสถานพยาบาล** และ **ระดับสถานพยาบาล** ที่บริเวณส่วนกลาง มีเมนูหลักประกอบด้วย

- แบบประเมินมาตรฐานบริการสุขภาพ
- ษ. แบบสอบถามรับฟังความคิดเห็นเกี่ยวกับมาตรฐานระบบบริการสุขภาพ ๙ ด้าน (ฉบับร่าง)
- ๓. ติดต่อสอบถามเจ้าหน้าที่ และ
- ๔. อัพเดตผู้ประสานงานสถานพยาบาล

ที่บริเวณส่วนล่างของเว็บไซต์แสดงข้อมูลติดต่อของกรมสนับสนุนบริการสุขภาพ

เลขที่ 88/44 หมู่ 4 ขอยสาธารณสุข 8 ถนนติวานนท์ ตำบลตลาดขวัญ อำเภอเมืองนนทบุรี จังหวัดนนทบุรี 11000 โทรศัพท์: 02 193-7005 E-mail: ict@hss.mail.go.th

#### ๒. การอัพเดตผู้ประสานงานสถานพยาบาล

#### ๒.๑ องค์ประกอบของหน้าอัพเดทผู้ประสานงานสถานพยาบาล

| ਕ 2 ਹ                   | đ      | S     | ע ע     |                 |
|-------------------------|--------|-------|---------|-----------------|
| າທາສາມາມາມາສຸລຸຄ        | เลอก   | ລາພເດ | ทณาโระส | าแงาแสถานพยานาล |
| 1 1 1 10 1001 10 110111 | 661011 | 01101 |         |                 |

|                                | รหัสหน่วยบริการสุขภาพ :<br>21/06/2568 เวลา 11:40:01 น. ▼                                   |
|--------------------------------|--------------------------------------------------------------------------------------------|
| (                              |                                                                                            |
| ระบบประเมินม<br>ชื่อสถานพยาบาล | <sup>จจ</sup> ัง <sub>กรรรมอาส</sub> ของ <sup>สมอร</sup> ์<br>าตรฐานระบบบริการสุขภาพ<br>ก: |
| ระดบสถ                         | านพยาบาล :<br>แบบสอบถามวับฟังความคิดเห็นเกี่ยวกับมาครฐานระบบบริการสุขภาพ 9 ด้าน (อบับร่าง) |
| ติดต่อสอบถามเจ้าหน้าที่        | อัพเดตผู้ประสานงานสถานพยาบาล                                                               |
|                                |                                                                                            |

© 2025 Copyright : กรมสนับสนุนบริการสุขภาพ กระทรวงสาธารณสุข เลขที่ 88/44 หมู่ 4 ซอยสาธารณสุข 8 ถนนติวานนท์ ดำบลตลาดขวัญ อำเภอเมืองนนทบุรี จังหวัดนนทบุรี 11000 โทรศัพท์: 02 193-7005 E-mail: ict@hss.mail.go.th

ภาพที่ ๖ การเลือกเมนู อัพเดตผู้ประสานงานสถานพยาบาล

ที่หน้า อัพเดตผู้ประสานงานสถานพยาบาล ระบบแสดงข้อมูล สถานพยาบาล จังหวัด และ ศูนย์สนับสนุน บริการสุขภาพ และแสดงข้อมูลเป็นตาราง ประกอบด้วยข้อมูลหัวตารางดังนี้

# แสดงลำดับของรายชื่อในตาราง

**ด้านการประเมิน** แสดงด้านการประเมินที่ผู้ประสานงานสถาพยาบาลรับผิดชอบ

**ชื่อ-นามสกุล** แสดงชื่อและนามสกุลของผู้ประสานงานสถานพยาบาล

ตำแหน่ง แสดงตำแหน่งของผู้ประสานงานสถานพยาบาล

เบอร์ติดต่อ แสดงเบอร์ติดต่อของผู้ประสานงานสถานพยาบาล ๑๐ หลัก

**จัดการ** แสดงตัวเลือกในการจัดการรายชื่อผู้ประสานงานสถานพยาบาล สำหรับสิทธิ์ของบัญชีที่ใช้ ประเมินของโรงพยาบาล มีสิทธิ์ลบรายชื่อผู้ประสานงานสถานพยาบาล

ที่มุมบนด้านขวาของตารางมีตัวเลือก เพิ่มรายชื่อ 🖭 เพิ่มรายชื่อ

| and any solar regions,<br>one of most former frame | <b>เ</b> ับสนุนบริการสุขภาพ |                           | 66 A.   | รหัสหน่วยบริการสุข<br>21/06/2568 เวลา 11: | เภาพ :<br>43:15 น. ▼ |
|----------------------------------------------------|-----------------------------|---------------------------|---------|-------------------------------------------|----------------------|
|                                                    |                             |                           |         |                                           |                      |
| <b>ก</b> ลับหน้าหลัก                               |                             |                           |         |                                           |                      |
|                                                    | າະບ                         | บประเมินมาตรฐานระบบบริการ | เสุขภาพ |                                           |                      |
|                                                    | ក                           | ถานพยาบาล : จังหวัด :     |         |                                           |                      |
|                                                    |                             | เขตสนบสนุนบรการสุขภาพท :  |         |                                           |                      |
|                                                    |                             | งอที่ยว เคงอพิกระย เหง เห |         |                                           | 💄 หพิ่มรายชื่อ       |
|                                                    | ด้านการประเมิน              | ชื่อ-นามสกุล              | ตำแหน่ง | เบอร์ติดต่อ                               | จัดการ               |
| #                                                  | W INT I JO JOENN            |                           |         |                                           |                      |

© 2025 Copyright : กรมสนับสนุนบริการสุขภาพ กระทรวงสาธารณสุข เลขที่ 88/44 หมู่ 4 ซอยสาธารณสุข 8 ถนนติวานนท์ ดำบลคลาดขวัญ อำเภอเมืองนนทบุรี จังหวัดนนทบุรี 11000 โทรศัพท์: 02 193-7005 E-mailt.ict@hss.mailt.go.th

ภาพที่ ๗ องค์ประกอบหน้าอัพเดตผู้ประสานงานสถานพยาบาล

## ๒.๒ การเพิ่มรายชื่อผู้ประสานงานสถานพยาบาล

ผู้ใช้งานเพิ่มรายชื่อผู้ประสานงานสถานพยาบาล โดยดำเนินการดังนี้

| 🖤 กรมสนับสนุเ  | นบริก เพิ่มข้อมูลผู้ติดต่อประส | สานงาน                           |                    |               | ัสหน่วยบริการสุขภา<br>(06/2568 เวลา 11:43:1 | N :<br>15 u. 👻 |
|----------------|--------------------------------|----------------------------------|--------------------|---------------|---------------------------------------------|----------------|
|                | ด้านที่รับผิดชอบ               |                                  |                    |               |                                             |                |
|                | กรุณาเลือกด้าน                 |                                  |                    |               | ~                                           |                |
| 🔿 กลับหน้าหลัก | คำนำหน้า                       | ชื่อ                             |                    | นามสกุล       |                                             |                |
|                | เลือกคำนำหน้า                  | <ul> <li>กรอกชื่อ</li> </ul>     |                    | กรอกนามสกุล   |                                             |                |
|                | ตำแหน่ง                        |                                  | เบอร์ติดต่อ        |               |                                             |                |
|                | กรอกตำแหน่ง                    |                                  | กรอกเบอร์โทรศัพท์  |               |                                             |                |
|                |                                | กรุณากรอกหมายเลขโทรศัพท์ 10 หลัก |                    |               |                                             |                |
|                |                                | เขตสนับสนุา                      | นบริการสุขภาพที่ : | ยกเลิก บันทึก | ข้อมูล                                      |                |
|                |                                | ข้อมูลรายจ                       | ชื่อผู้ประสานงา    | u             |                                             |                |
|                |                                |                                  |                    |               | l                                           | 2+ เพิ่มราย    |
| #              | ด้านการประเมิน                 | ŧ                                | อ-นามสกุล          | ต้าแหน่ง      | เบอร์ติดต่อ                                 | จัดการ         |
|                |                                |                                  | ไม่มีข้อมูล        |               |                                             |                |

© 2025 Copyright : กรมสนับสนุนบริการสุขภาพ กระทรวงสาธารณสุข เลขที่ 88/44 หมู่ 4 ขอยสาธารณสุข 8 ถนนติวานนท์ ดำบลคลาดขวัญ อำเภอเมืองนนทบุรี จังหวัดนนทบุรี 11000 โทรศัพท์: 02 193-7005 E-mail: ict@hss.mail.go.th

ภาพที่ ๘ หน้าต่างเพิ่มข้อมูลผู้ติดต่อประสานงาน

ระบบจะแสดงหน้าต่าง **เพิ่มข้อมูลผู้ติดต่อประสานงาน** ให้ผู้ใช้งานกรอกข้อมูลของผู้ติดต่อประสานงาน สถานพยาบาล ซึ่งมีรายละเอียดดังนี้

| กรุณาเลือกด้าน                                     |
|----------------------------------------------------|
| ด้านที่ 1 การบริหารจัดการ                          |
| ด้านที่ 2 การบริการสุขภาพ                          |
| ด้านที่ 3 อาคาร สถานที่และสิ่งอำนวยความสะดวก       |
| ด้านที่ 4 สิ่งแวดล้อม                              |
| ด้านที่ 5 ความปลอดภัย                              |
| ด้านที่ 6 เครื่องมีออุปกรณ์ทางการแพทย์และสาธารณสุข |
| ด้านที่ 7 ระบบสนับสนุนบริการที่สำคัญ               |
| ด้านที่ 8 สุขศึกษาและพฤติกรรมสุขภาพ                |
| ด้านที่ 9 การรักษาความมั่นคงปลอดภัยไซเบอร์         |
|                                                    |

ภาพที่ ๙ ตัวเลือกมาตรฐานระบบบริการสุขภาพ ด้านที่ ๑ - ๙

ด้านที่รับผิดชอบ ประกอบด้วยมาตรฐานระบบบริการสุขภาพ ๙ ด้าน
 คำนำหน้า ใช้ระบุหน้าชื่อของผู้ประสานงานสถานพยาบาล
 ชื่อ ระบุชื่อของผู้ประสานงานสถานพยาบาล
 สกุล ระบุนามสกุลของผู้ประสานงานสถานพยาบาล
 ตำแหน่ง ระบุตำแหน่งของผู้ประสานงานสถานพยาบาล
 เบอร์ติดต่อ เบอร์ติดต่อของผู้ประสานงานสถานพยาบาล

|              | ด้านที่รับผิดชอบ            |                  |                        |                     |             |                 |
|--------------|-----------------------------|------------------|------------------------|---------------------|-------------|-----------------|
|              | ด้านที่ 9 การรักษาความมั่นเ | คงปลอดภัยไซเบอร์ |                        |                     | ~           |                 |
| คลับหน้าหลัก | คำนำหน้า                    | ชื่อ             |                        | นามสกุล             |             |                 |
|              | นาย                         | •                |                        |                     |             |                 |
|              | ตำแหน่ง                     |                  | เบอร์ติดต่อ            |                     |             |                 |
|              |                             |                  |                        |                     |             |                 |
|              |                             |                  | กรุณากรอกหมาย          | เลขโทรศัพท์ 10 หลัก |             |                 |
|              |                             |                  |                        | ยกเลิก บันที        | าข้อมูล     |                 |
|              |                             | เขตสนับ          | เสนุนบริการสุขภาพที่ : |                     |             |                 |
|              |                             | ข้อมูลรา         | ายชื่อผู้ประสานง       | าน                  |             |                 |
|              |                             |                  |                        |                     |             | 💄+ เพิ่มรายชื่อ |
| #            | ด้านการประเมิน              |                  | ชื่อ-นามสกุล           | ตำแหน่ง             | เบอร์ติดต่อ | จัดการ          |
|              |                             |                  | ไม่มีข้อมล             |                     |             |                 |

© 2025 Copyright : กรมสมับสนุนบริการสุขภาพ กระทรวงสาธารณสุข เลซที่ 88/44 หมู่ 4 ซอยสาธารณสุข 8 ถนนติวานนท์ ตำบลตลาดขวัญ อำเภอเมืองนนทบุรี จังหวัดนนทบุรี 11000 โทรศัพท์: 02 193-7005 E-mail: ict@hss.mail.go.th

## ภาพที่ ๑๐ แสดงการเพิ่มข้อมูลผู้ติดต่อประสานงาน

เมื่อกรอกข้อมูลครบถ้วนแล้วเลือก **บันทึกข้อมูล** บันทึกข้อมูล

| 🕐 กรมสนับสนุนบริก | เพิ่มข้อมูลผู้ติดต่อประสานงาน                           |                                                  | ×              | ัสหน่วยบริการสุขภาพ<br>/06/2568 เวลา 11:43:15 น. 🌋 |  |
|-------------------|---------------------------------------------------------|--------------------------------------------------|----------------|----------------------------------------------------|--|
|                   | ด้านที่รับผิดชอบ<br>ด้านที่ 9 การรักษาความมั่นคงปลอดภัย | ยไซเบอร์                                         | ~              |                                                    |  |
| 🖈 กลับหน้าหลัก    | คำนำหน้า<br>มาย<br>คำแหน่ง                              | ยืนยัน<br>ท่านต้องการเพิ่มรายชื่อผู้ติดต่อ ?<br> | ) บันทึกข้อมูล |                                                    |  |
| *                 | ด้านการประเมิน                                          | ชื่อ-มามหกุด<br>ไม่มีร้อมูก                      | ทำแหน่ง        | แบอร์ติดต่อ จัดการ                                 |  |
|                   | © 2025 Conv                                             | viaht . กระเสนับสมุม มชิกกรสมุลอพ กระหรองสารร    | 1501381        |                                                    |  |

© 2025 Copyngnt : กรมสนบสนุนบรการสุขภาพ กระทรวงสาธารแสุข เลขที่ 88/44 หมู่ 4 ขอยสาธารณสุข 8 ถนนติวานนท์ ดำบลตลาดขวัญ อำเภอเมืองนนทบุรี จังหวัดนนทบุรี 11000 โทรศัพท์: 02 193-7005 E-mail: ict@hss.mail.go.th

ภาพที่ ๑๑ หน้าต่างแสดงข้อความ ยืนยัน ท่านต้องการเพิ่มรายชื่อผู้ติดต่อ ?

เมื่อเลือก บันทึกข้อมูล แล้วจะปรากฎหน้าต่างแสดงข้อความ "ยืนยัน ท่านต้องการเพิ่มรายชื่อผู้ติดต่อ ?" ให้ ผู้ใช้งานเลือก ตกลง

| <ul> <li>คำแห้รับผิดขอบ</li> <li>คำแหน่าพลัก</li> <li>คำนำหา้า</li> <li>ชื่อ</li> <li>นามสกุล</li> <li>คำแหน่ง</li> <li>บันทึกข้อมูลสำเร็จ</li> <li>บันทึกข้อมูลสำเร็จ</li> <li>บันทึกข้อมูล</li> <li>ช้อมูลรายชื่อผู้ประสานงาน</li> </ul>                                                       | 🕐 กรมสนับสนุนบริก        | เพิ่มข้อมูลผู้ติดต่อประสานงา                         | u                                                                                                    | ×                               | สหน่วยบริการสุขภา<br>/06/2568 เวลา 11:43: | w :<br>15 u. * |
|----------------------------------------------------------------------------------------------------|--------------------------|------------------------------------------------------|----------------------------------------------------------------------------------------------------|---------------------------------|-------------------------------------------|----------------|
| <ul> <li>ศิกลับหน้าหลัก</li> <li>ศิกนับหน้า</li> <li>ชื่อ</li> <li>นามสกุล</li> <li>นาย</li> <li>ศักแหน่ง</li> <li>บันทึกข้อมูลสร้าเร็จ</li> <li>บันทึกข้อมูลสร้าเร็จ</li> <li>บันทึกข้อมูลสร้าเร็จ</li> <li>บันทึกข้อมูลสร้าเร็จ</li> <li>บันทึกข้อมูลสร้าเร็จ</li> <li>บันทึกข้อมูล</li> </ul> |                          | ด้านที่รับผิดชอบ<br>ด้านที่ 9 การรักษาความมั่นคงปลอด | เภัยไซเบอร์                                                                                           | ~                               |                                           |                |
| # ด้านการประเมิน ซื้อ-นามสกูก ดำแหน่ง เบอร์ติดต่อ จัดการ                                                                                                    | 🖈 ກລັບການ້ຳທ <b>ຄັ</b> ກ | คำนำหน้า<br>นาย<br>ตำแหน่ง                           | <ul> <li>ชื่อ</li> <li>บันทึกข้อมูลสำเร็จ</li> <li>แกลง</li> <li>ข้อมูลรายชื่อผู้ประสานงาย</li> </ul> | นามสกุล<br>มี บันทึกข้อมูล<br>ม |                                           | ≜•เพิ่มกายชื่อ |
|                                                                                                    | #                        | ด้านการประเมิน                                       | <del>ชื่อ-นามสกุล</del><br>ไม่มีข้อมูล                                                                | ตำแหน่ง                         | เบอร์ติดต่อ                               | จัดการ         |

© 2025 Copyright : กรมสนับสนุนบริการสุขภาพ กระทรวงสาธารณสุข เลขที่ 88/44 หมู่ 4 ซอยสาธารณสุข 8 ถนนติวานนท์ ดำบลตลาดชวัญ อำเภอเมืองนนทบุรี จังหวัดนนทบุรี 11000 โทรศัพท์: 02 193-7005 E-mail: ict@hss.mail.go.th

ภาพที่ ๑๒ หน้าต่างแสดงข้อความ บันทึกข้อมูลสำเร็จ

เมื่อเลือก **ตกลง** แล้วจะปรากฎหน้าต่างแสดงข้อความ "**บันทึกข้อมูลสำเร็จ"** ถือว่าระบบบันทึกข้อมูลลงใน ฐานข้อมูลเรียบร้อยแล้ว ให้ผู้ใช้งานเลือก **ตกลง** เพื่อปิดหน้าต่างแสดงข้อความ

| 💮 กรมสนับสนุนบริการสุขภา                                  | W                                               |             | รหัสหน่วยบริการสุข<br>21/06/2568 เวลา 11 | มภาพ : <b>2001 (19</b> 05)<br>:43:15 น. ▼ |
|-----------------------------------------------------------|-------------------------------------------------|-------------|------------------------------------------|-------------------------------------------|
|                                                           |                                                 |             |                                          |                                           |
| <ul> <li>กลับหน้าหลัก</li> </ul>                          | <b>C</b> -                                      |             |                                          |                                           |
|                                                           |                                                 |             |                                          |                                           |
|                                                           | ระบบประเมินมาตรฐานระบบบ                         | ริการสุขภาพ |                                          |                                           |
|                                                           | สถานพยาบาล จังห<br>เขตสนับสนุนบริการสุขภาพที่ : | วัด :       |                                          |                                           |
|                                                           | ข้อมูลรายชื่อผู้ประสาน                          | เงาน        |                                          |                                           |
|                                                           |                                                 |             |                                          | 💄 + เพิ่มรายชื่อ                          |
| # ด้านการปร                                               | ะเมิน ชื่อ-นามสกุล                              | ตำแหน่ง     | เบอร์ติดต่อ                              | จัดการ                                    |
| <ol> <li>ด้านที่ 9 การรักษาความมั่นคงปลอดภัยไข</li> </ol> | รเบอร์                                          |             |                                          | ຄບ                                        |
|                                                           |                                                 |             |                                          |                                           |
|                                                           |                                                 |             |                                          |                                           |

© 2025 Copyright : กรมสนับสนุบบริการสุขภาพ กระทรวงสาธารณสุข เลขที่ 88/44 หมู่ 4 ขอยสาธารณสุข 8 ถนนติวานนท์ ดำบลคลาดขวัญ อำเภอเมืองนมพบุรี จังหวัดนนทบุรี 11000 โทรศัพท์: 02 193-7005 E-mail: ict@hss.mail.go.th

ภาพที่ ๑๓ รายชื่อผู้ประสานงานที่เพิ่มใหม่

รายชื่อที่เพิ่มจะถูกบันทึก และแสดงที่หน้าข้อมูลรายชื่อผู้ประสานงาน

#### ษ.๓ การลบรายชื่อผู้ประสานงานสถานพยาบาล

ผู้ใช้งานลบรายชื่อผู้ประสานงานสถานพยาบาลโดยเลือก **ลบ 👓** ที่แถวเดียวกับรายชื่อที่

ต้องการลบ

|         | กรมสนับสนุนบริการสุขภาพ              | รหัสหน่วยบริการสุข<br>21/06/2568 เวลา 11:                | รหัสหน่วยบริการสุขภาพ :<br>21/06/2568 เวลา 11:43:15 น. ▼ |             |                           |  |  |
|---------|--------------------------------------|----------------------------------------------------------|----------------------------------------------------------|-------------|---------------------------|--|--|
|         |                                      |                                                          |                                                          |             |                           |  |  |
| 🕈 ກລັບາ | ♠ กลับหน้าพลัก           มาการสุขภาพ |                                                          |                                                          |             |                           |  |  |
|         |                                      | เขคสนับสนุนบริการสุขภาพที่ :<br>ข้อมูลรายชื่อผู้ประสานงา | u                                                        |             |                           |  |  |
|         | ด้านการประเมิน                       | ชื่อ-นามสกุล                                             | ตำแหน่ง                                                  | เบอร์ติดต่อ | ≜+ เพิ่มรายชื่อ<br>จัดการ |  |  |
| #       |                                      |                                                          |                                                          |             |                           |  |  |

© 2025 Copyright : กรมสนับสนุนบริการสุขภาพ กระทรวงสาธารณสุข เลขที่ 88/44 หมู่ 4 ซอยสาธารณสุข 8 ถนนติวานนท์ ตำบลตลาดขวัญ อำเภอเมืองมนทบุรี จังหวัดนนทบุรี 11000 โทรศัพท์: 02 193-7005 E-mail: ict@hss.mail.go.th

## ภาพที่ ๑๔ การเลือก ลบ รายชื่อผู้ประสานงาน

| Ð      | กรมสนับสนุนบริการสุขภาพ                    |                                                       |             |             | ขภาพ :<br>1:43:15 น. → |  |
|--------|--------------------------------------------|-------------------------------------------------------|-------------|-------------|------------------------|--|
| ♠ ກຄັນ | เหน้าหลัก                                  | วิ<br>ยืนยัน<br>ท่านต้องการลบรายชื่อ :<br>ศกลง ยกเลิก |             |             |                        |  |
|        |                                            | ข้อมูลรายชื่อผู้ประสานงาน                             |             |             | ≜+ เพิ่มรายชื่อ        |  |
| #      | ด้านการประเมิน                             | ชื่อ-นามสกุล                                          | ตำแหน่ง     | เบอร์ติดต่อ | จัดการ                 |  |
| 1      | ด้านที่ 9 การรักษาความมั่นคงปลอดภัยไซเบอร์ |                                                       |             |             | ອບ                     |  |
|        | © 2025 (                                   | Copyright : กรมสนับสนุนบริการสุขภาพ กระทร             | างสาธารณสุข |             |                        |  |

© 2025 Copyright : กรมสมบลนุนบริการสุขภาพ กระทรวงสาธารณสุข เลขที่ 88/44 หมู่ 4 ซอยสาธารณสุข 8 ถนนติวานนท์ ตำบลตลาดขวัญ อำเภอเมืองนนทบุรี จังหวัดนนทบุรี 11000 โทรศัพท์: 02 193-7005 E-mail: ict@hss.mail.go.th

## ภาพที่ ๑๕ หน้าต่างแสดงข้อความ ยืนยัน ท่านต้องการลบรายชื่อ

เมื่อเลือก **ลบ** แล้วจะปรากฎหน้าต่างข้อความการยืนยันการลบรายชื่อขึ้นมา ให้ผู้ใช้งานเลือก **ตกลง** 

| กรมสนับสนุนบริการสุ               | ขภาพ        |                           |         |             | ภาพ :<br>43:15 น. ▼ |
|-----------------------------------|-------------|---------------------------|---------|-------------|---------------------|
|                                   |             |                           |         |             |                     |
| 🏫 กลับหน้าหลัก                    |             |                           | _       |             |                     |
|                                   |             | $\checkmark$              |         |             |                     |
|                                   |             | ลบข้อมูลสำเร็จ            |         |             |                     |
|                                   |             | ตกลง                      |         |             |                     |
|                                   |             | ข้อมูลรายชื่อผู้ประสานงาน |         |             |                     |
|                                   |             |                           |         |             | 💄 • เพิ่มรายชื่อ    |
| # ด้าน                            | การประเมิน  | ชื่อ-นามสกุล              | ตำแหน่ง | เบอร์ติดต่อ | จัดการ              |
| 1 ด้านที่ 9 การรักษาความมั่นคงปละ | ดภัยไซเบอร์ |                           |         |             | ອນ                  |
|                                   |             |                           |         |             |                     |
|                                   |             |                           |         |             |                     |

୭୦

© 2025 Copyright : กรมสนับสนุนบริการสุขภาพ กระทรวงสาธารณสุข เลขที่ 88/44 หมู่ 4 ขอยสาธารณสุข 8 ถนนติวานนท์ ดำบลคลาดขวัญ อำเภอเมืองมนทบุรี จังหวัดนนทบุรี 11000 โทรศัพท์: 02 193-7005 E-mail: ict@hss.mail.go.th

## ภาพที่ ๑๖ หน้าต่างแสดงข้อความ ลบข้อมูลสำเร็จ

ระบบจะแสดงข้อความ **"ลบข้อมูลสำเร็จ"** ถือว่าระบบได้ลบข้อมูลแล้ว ให้ผู้ใช้งานเลือก **ตกลง** เพื่อปิด หน้าต่างแสดงข้อความ

| กรมสนับสนุนบริการสุขภาพ |                                                                                                    | 5<br>2       | หัสหน่วยบริการสุขภาพ :<br>1/06/2568 เวลา 11:43:15 น. ▼ |  |
|-------------------------|----------------------------------------------------------------------------------------------------|--------------|--------------------------------------------------------|--|
| ↑ กลับหน้าหลัก          | ระบบประเมินมาตรฐานระบบบริการ<br>สถามพยาบาล : จังหวัด :<br>เขตสนับสนุนบริการสุขภาพที่ :<br>ข้อมลรายชื่อผู้ประสานงาน | รสุขภาพ      |                                                        |  |
|                         | U U                                                                                                    |              | 💄 เพิ่มรายชื่อ                                         |  |
| # ด้านการประเมิน        | ชื่อ-นามสกุ <b>ล</b>                                                                                               | ตำแหน่ง      | เบอร์ดิดต่อ จัดการ                                     |  |
|                         | ไม่มีข้อมูล                                                                                                    |              |                                                        |  |
|                         | © 2025 Copyright : กรมสนับสนุนบริการสุขภาพ กระท:                                                                   | รวงสาธารณสุข |                                                        |  |

ภาพที่ ๑๗ แสดงข้อมูลรายชื่อผู้ประสานงานถูกลบ

รายชื่อที่ผู้ประสานงานสถานพยาบาลที่ถูกลบจะถูกนำออกจากตารางข้อมูลรายชื่อผู้ประสานงาน

#### ๒.๔ กลับหน้าหลัก

เมื่อผู้ใช้งานต้องการกลับสู่หน้าหลักเพื่อใช้งานฟังก์ชันอื่นของระบบให้เลือก

#### กลับหน้าหลัก 🔒 กลับหน้าหลัก

| 🏫 กลับหน้าหลัก |                |                              |         |             |                |
|----------------|----------------|------------------------------|---------|-------------|----------------|
|                |                |                              |         |             |                |
|                | າະບ            | บประเมินมาตรฐานระบบบริกา     | รสุขภาพ |             |                |
|                | 8              | สถานพยาบาล : จังหวัด :       |         |             |                |
|                |                | เขตสนับสนุนบริการสุขภาพที่ : |         |             |                |
|                |                | ข้อมูลรายชื่อผู้ประสานงาน    | 1       |             |                |
|                |                |                              |         |             | 💄 เพิ่มรายชื่อ |
| #              | ด้านการประเมิน | ชื่อ-นามสกุล                 | ตำแหน่ง | เบอร์ติดต่อ | จัดการ         |
|                |                | ไม่มีข้อมูล                  |         |             |                |
|                |                |                              |         |             |                |

© 2025 Copyright : กรมสนับสนุนบริการสุขภาพ กระทรวงสาธารณสุข เลขที่ 88/44 หมู่ 4 ซอยสาธารณสุข 8 ถนนติวานนท์ ตำบลตลาดขวัญ อำเภอเมืองนนทบุรี จังหวัดนนทบุรี 11000 โทรศัพท์: 02 193-7005 E-mail: ict@hss.mail.go.th

ภาพที่ ๑๘ การเลือก กลับหน้าหลัก

 ອັນສະນັບສະມຸມບรີກາະສຸຍภาพ

 ເປັດບ2568 ເທກ 133857...\*

หลังจากเลือก **กลับหน้าหลัก** ระบบจะนำเข้าสู่หน้าหลัก

© 2025 Copyright : กรมสนับสนุนบริการสุขภาพ กระทรวงสาธารณสุข เลขที่ 88/44 หมู่ 4 ขอยสาธารณสุข 8 ถนนติวานนท์ ตำบลตลาดขวัญ อำเภอเมืองนนทบุรี จังหวัดนนทบุรี 11000 โทรศัพท์: 02 193-7005 E-mail: ict@hss.mail.go.th

ภาพที่ ๑๙ การกลับมาที่หน้าหลัก ของระบบมาตรฐานระบบบริการสุขภาพ

#### ๓. การติดต่อสอบถามเจ้าหน้าที่

ผู้ใช้งานสามารถติดต่อสอบถามเจ้าหน้าที่ โดยเลือกเมนู **ติดต่อสอบถามเจ้าหน้าที่** 

| กรมสนับสนุนบริการสุขภาพ                                                                                 | รหัสหน่วยบริการสุขภาพ :<br>17/06/2568 เวลา 09:03:46 น. ▼                                                                 |
|----------------------------------------------------------------------------------------------------|----------------------------------------------------------------------------------------------------|
| ระบบประเมินมาตรง<br>ซื่อสถานพยาบาล :<br>ระดับสถานพยาบาล :<br>ระดับสถานพย                                | ระสาน<br>ระบบบริการสุขภาพ<br>ภบาล:                                                                                       |
| แบบการประเมินมาตรฐานบริการสุขภาพ                                                                        | แบบสอบถามรับฟังความคิดเห็นเกี่ยวกับมาตรฐานระบบบริการสุขภาพ 9 ด้าน (ถบับร่าง)                                             |
| ติดต่อสอบถามเจ้าหน้าที่                                                                                 | อัพเดทผู้ประสานงานสถานพยาบาล                                                                                             |
| © 2025 Copyright : กรมสนับส<br>เลชที่ 88/44 หมู่ 4 ขอยสาธารณสุข 8 ถนนติวานห์ ๆ<br>โทรศัพท์: 02 193-7005 | นุนบริการสุขภาพ กระทรวงสาธารณสุข<br>ตำบลตลาดขรัญ อำเภอเมืองนนทบุรี จังหวัดนนทบุรี 11000<br>5 E-mail: ictophss.mail.go.th |

ภาพที่ ๒๐ การเลือกเมนู ติดต่อสอบถามเจ้าหน้าที่

เมื่อเลือก **ติดต่อสอบถามเจ้าหน้าที่** ระบบจะแสดงรายละเอียดเจ้าหน้าที่ผู้ประสานงาน ซึ่งเป็นผู้ประสานงาน ศูนย์สนับสนุนบริการสุขภาพที่ ๑ – ๑๒ หรือหน่วยงานที่ส่งเสริมสถานพยาบาลของผู้ประเมิน องค์ประกอบ ของหน้าต่างผู้ประสานงาน มีรายละเอียด ดังนี้

| я на табарани                                  | ชื่อ-นามสกุล                                                                           | ตำแหน่ง                                              | เบอร์ติดต่อ               |  |  |
|------------------------------------------------|----------------------------------------------------------------------------------------|------------------------------------------------------|---------------------------|--|--|
|                                                |                                                                                        |                                                      |                           |  |  |
|                                                |                                                                                        |                                                      | ປ                         |  |  |
|                                                |                                                                                        |                                                      |                           |  |  |
| The factor appendix and the                    |                                                                                        |                                                      |                           |  |  |
| ระบบประเมินมาตรฐานระบบบริการสุขภาพ             |                                                                                        |                                                      |                           |  |  |
| ระบ                                            | บประเมินมาตรฐานระบบบริการสุข.<br>ชื่อสถามพยามาล                                        | ภาพ                                                  |                           |  |  |
| ระบ                                            | เบประเมินมาตรฐานระบบบริการสุข.<br>ชื่อสถามพยวบาล :<br>ระดับสถานพยาบาล :                | ภาพ                                                  |                           |  |  |
| <b>ระบ</b><br>แบบการประเมินมาตรฐานบริการสุขภาพ | เบประเมินมาตรฐานระบบบริการสุข.<br>ข้อสถานพยาบาล<br>ระดับสถานพยาบาล :<br>แบบสอบการรับฟั | <b>ภาพ</b><br>งความคิดเห็นเกี่ยวกับมาตรฐานระบบบริการ | เสียภาพ 9 ด้าน (ฉบับร่าง) |  |  |

© 2025 Copyright : กรมสนับสนุนบริการสุขภาพ กระทรวงสาธารณสุข เลขที่ 88/44 หมู่ 4 ขอยสาธารณสุข 8 ถนนติวานนท์ ดำบลตลาคขวัญ อำเภอเมืองนนหบุรี จังหวัดนนทบุรี 11000 โทรศัพท์: 02 193-7005 E-mail: ict@hss.mail.go.th

ภาพที่ ๒๑ หน้าต่างผู้ประสานงานศูนย์สนับสนุนบริการสุขภาพ

**ด้านการประเมิน** แสดงด้านการประเมินที่ผู้ประสานงานของหน่วยงานส่วนกลาง หรือศูนย์สนับสนุน บริการสุขภาพที่ส่งเสริมสถานพยาบาลรับผิดชอบอยู่

**ชื่อ – นามสกุล** แสดงชื่อและนามสกุลของผู้ประสานงานศูนย์สนับสนุนบริการสุขภาพที่ ๑ – ๑๒ หรือ หน่วยงานที่ส่งเสริมสถานพยาบาลของผู้ประเมิน

ตำแหน่ง แสดงตำแหน่งของผู้ประสานงานของหน่วยงานส่วนกลาง หรือศูนย์สนับสนุนบริการสุขภาพ ที่ส่งเสริมสถานพยาบาล

**เบอร์ติดต่อ** เบอร์ติดต่อของผู้ประสานงานของหน่วยงานส่วนกลาง หรือศูนย์สนับสนุนบริการสุขภาพที่ ส่งเสริมสถานพยาบาล

เมื่อผู้ใช้งานตรวจสอบรายละเอียดของเจ้าหน้าที่ผู้ประสานงานเรียบร้อยแล้ว ออกจากหน้าต่างผู้ ประสานงาน โดยเลือก **ปิด** 

### ๙. แบบสอบถามรับฟังความคิดเห็นเกี่ยวกับมาตรฐานระบบบริการสุขภาพ ๙ ด้าน (ฉบับร่าง)

ผู้ใช้งานทำตอบแบบสอบถามรับฟังความคิดเห็นเกี่ยวกับมาตรฐานระบบบริการสุขภาพ ๙ ด้าน (ฉบับร่าง) โดยเลือกที่เมนู **แบบสอบถามรับฟังความคิดเห็นเกี่ยวกับมาตรฐานระบบบริการสุขภาพ ๙** ด้าน (ฉบับร่าง) เมื่อเลือกแล้ว ระบบจะนำเข้าสู่หน้า Google Forms เพื่อให้ผู้ใช้งานทำตอบแบบสอบถาม

| ŕ | แบบสอบถามเพื่อรับฟังความคิดเห็นเกี่ยว/<br>(ร่าง) มาตรฐานระบบบริการสุขภาพ 9 ด้าน<br>มาตรฐานระบบชิการสุขภาพ ฉบับไว้ประ68 กายใต้พระราชบัดผัติตามพยายา                                                                                                    | าับ<br>เ                |
|---|----------------------------------------------------------------------------------------------------|-------------------------|
|   | พ.ศ.2541 และที่แกไขเพิ่มเดิม (อบับที่ 4) พ.ศ.2559 (มาตรา 5)<br>วัตถุประสงค์<br>1.เพื่อไง่สดาบพยาบาล ผู้มีส่วนได้ส่วนเดีย<br>และผู้เกี่ยวข้องเสนอความคิดเห็น ข้อแนะน่า และข้อเสนอแนะ ต่อข้อกำหนด (ร่าง)มาครฐาน<br>บริการสุขาทะ (อบับบริบัยวุ่งใหญ่) ตามข้อกำหนดของแนวทาง มาครฐานและกฎหมายของป<br>2.เพื่อป่าความคิดเห็น ข้อแนะน่า และข้อเสนอแนะจากสถานพยาบาล<br>ผู้มีสาปได้ส่วนเดีย และผู้เกี่ยวข้องวิเตราราห์ความเป็นไปได้ในการน่ามาตรฐานไปปฏิบัติร่ง เ<br>มาครฐานระบบบริการสุขภาพ (อบับปริบปรุงไหม)<br>3.รับทั้งข้อแสนอแนะเพื่อปรับปรุงร่างมาครฐานให้มีประสิทธิภาพยิ่งขึ้น<br>4.สงับสนุนคระบานการพัฒนามาครฐานที่มีความเป็นธรรม ไปร่งไส และเป็นที่ขอมรับ<br>5.ช่วยกำหนดแนวทางสนับสนุนและส่งเสริมการปฏิบัติคามมาครฐาน | ระบบ<br>ไระเทศ<br>พัฒนา |
|   | ผลลัพธ์ที่ความหรัง<br>ข้อมูลที่ได้รับอากแบบตอบถามนี้จะถูกนำไปใช้ดังนี้<br>1. เป็นข้อมูลสำหรับการประมุมเริงไฎ้มีคำารขับเคลื่อนและยกระดับมาตรฐานระบบบริการสุข<br>ในวันที่ 17-18 มีนาคม 2568 โรงแรมแกรนด์ รับขอบ<br>2. เป็นข้อมูลพื้นฐานในการปรีบปรุง (ร่าง) มาตรฐานระบบบริการสุขภาพ 9 ตำน<br>ให้มีความสมบูรณ์เหมาะสม และสามารถนำไปปฏิบัติได้ร้าง เพื่อยกระดับคุณภาพระบบบริกา<br>ของประเทศต่อไป<br>** ขอได้โปรดดอบแบบสอบกาม ภายใน 31 กรกฎาคม 2568                                                                                                    | มภาพฯ<br>รสุขภาพ        |
| 0 | ขอขอบพาะพุณพุทหานท เหตุวามรวมมอตอบแบบตอบถามห**<br>Email ติดต่อประสานงาน<br>: hsshs4.2024@gmail.com<br>เบอร์โทร ติดต่อประสานงาน<br>: 02-1495680 (กลุ่มงานบริหาร กองริศวกรรมการแพทย์ กรมสนับสนุนบริการสุขภาพ)                                                                                                    |                         |
|   | Switch account                                                                                                    | Ø                       |
| N | Next<br>lever submit passwords through Google Forms.<br>This content is neither created nor endorsed by Google - <u>Contact form owner - Terms of Service - Pr</u>                                                                                                    | Clear form              |
|   | Does this form look suspicious? <u>Report</u><br>Google Forms                                                                                                    |                         |

ภาพที่ ๒๒ แบบสอบถามเพื่อรับฟังความคิดเห็นเกี่ยวกับ (ร่าง) มาตรฐานระบบบริการสุขภาพ

#### แบบการประเมินมาตรฐานระบบบริการสุขภาพ

ผู้ใช้งานเข้าทำตอบแบบการประเมินมาตรฐานระบบบริการสุขภาพ โดยเลือกเมนู แบบการประเมินมาตรฐานระบบบริการสุขภาพ

| กรมสนับสนุนบริการสุขภาพ                            | รทัสหน่วยบริการสุขภาพ :<br>17/06/2568 เวลา 09:03:46 น. ▼                     |
|----------------------------------------------------|------------------------------------------------------------------------------|
| ระบบประเมินมาตร<br>จื่อสถานพยาบาล :<br>ระดับสถานพย | รัฐานระบบบริการสุขภาพ<br>ยาบาล :                                             |
| แบบการประเมินมาตรฐานบริการสุขภาพ                   | แบบสอบถามรับฟังความคิดเห็นเกี่ยวกับมาตรฐานระบบบริการสุขภาพ 9 ด้าน (ฉบับร่าง) |
| ติดต่อสอบถามเจ้าหน้าที่                            | อัพเดตผู้ประสานงานสถานพยาบาล                                                 |
| © 2025 Copyright : กรมสนับส                        | หนุมบริการสุขภาพ กระทรวงสาธารณสุข                                            |

โทรศัพท์: 02 193-7005 E-mail: ict@hss.mail.go.th

ภาพที่ ๒๓ การเลือก เมนูแบบการประเมินมาตรฐานบริการสุขภาพ

เมื่อเลือกแล้ว จะปรากฎหน้าต่างแสดงข้อความ "**เริ่มการประเมินตนเอง โปรดเตรียมข้อมูลเพื่อความสะดวก** ต่อการประเมิน" ให้ผู้ใช้งานเลือก ตกลง เพื่อยืนยันการเข้าทำตอบแบบประเมิน

| 🕐 กรมสนับสนุนบริการสุขภาพ                                                        | รหัสหน่วยบริการสุขภาพ :<br>17/06/2568 เวลา 09:03:46 น. ▼                                                                            |  |
|----------------------------------------------------------------------------------|----------------------------------------------------------------------------------------------------|--|
| ริ่มการประ<br>เริ่มการประ<br>โปรดเตรียมข้อมูลเพื่อควา<br>แบบการประเมินมาตรฐานบริ | <ul> <li>มินตนเอง</li> <li>มสะดวกต่อการประเมิน</li> <li>ยกเลิก</li> <li>ช้องกับมาตรฐานระบบบริการสุขภาพ 9 ด้าน (อบับร่าง)</li> </ul> |  |
|                                                                                  |                                                                                                    |  |

© 2025 Copyright : กรมสนับสนุนบริการสุขภาพ กระทรวงสาธารณสุข เลขที่ 88/44 หมู่ 4 ซอยสาธารณสุข 8 ถนนติวานนท์ ตำบลตลาดขวัญ อำเภอเมืองนนพบุรี จังหวัดนนพบุรี 11000 โทรศัพท์: 02 193-7005 E-mail: ict@hss.mail.go.th

ภาพที่ ๒๔ หน้าต่างแสดงข้อความ เริ่มการประเมินตนเอง โปรดเตรียมข้อมูลเพื่อความสะดวกต่อการประเมิน

หลังจากเลือก ตกลง ระบบจะนำเข้าสู่หน้า ระบบประเมินมาตรฐานระบบบริการสุขภาพ

#### ๑ องค์ประกอบหน้าระบบประเมินมาตรฐานระบบบริการสุขภาพ

ที่หน้า ระบบประเมินมาตรฐานระบบบริการสุขภาพ บริเวณส่วนกลางประกอบด้วยตรา สัญลักษณ์ระบบประเมินมาตรฐานระบบบริการสุขภาพ ที่ด้านล่างของตราสัญลักษณ์แสดงข้อมูล สถานพยาบาล จังหวัด และ ศูนย์สนับสนุนบริการสุขภาพ และตารางซึ่งประกอบด้วย มาตรฐาน และ ผล การประเมินตนเอง รายละเอียดดังนี้

> สถานพยาบาล แสดงชื่อสถานพยาบาลของผู้ทำตอบแบบประเมิน จังหวัด แสดงชื่อจังหวัดที่เป็นสังกัดของสถานพยาบาล ศูนย์สนับสนุนบริการสุขภาพ แสดงศูนย์สนับสนุนบริการสุขภาพที่ส่งเสริมดูแล

สถานพยาบาล

มาตรฐาน แสดงเกณฑ์มาตรฐานระบบบริการสุขภาพ ๙ ด้าน ผลการประเมินตนเอง แสดงผลร้อยละของคะแนนผลการประเมินที่สถานพยาบาล

ประเมินตนเอง

ที่บริเวณมุมบนด้านซ้ายของตราสัญลักษณ์ มีตัวเลือก **ย้อนกลับ (**ย้อนกลับ) ใช้สำหรับย้อนกลับไปยังหน้าที่เข้าถึงก่อนหน้าที่เข้าถึงปัจจุบัน

| กรมสนบสนุนบริการสุขภาพ                                                                                                    | รทัสหน่วยบริการสุขภาพ :<br>17/06/2568 เวลา 09:03:46 น. ▼                                                             |
|----------------------------------------------------------------------------------------------------|----------------------------------------------------------------------------------------------------|
| <ช้อนกลับ<br>ระบบประเมินมาตรฐานระ                                                                                                    | ะบบบริการสุขภาพ                                                                                                    |
| สถานพยาบาล :<br>เขตสนับสนุนบริการสุข                                                                                                    | จังหวัด :<br>ขภาพที่ :                                                                                               |
| มาครฐาน                                                                                                    | ผลการประเมินตนเอง                                                                                                    |
|                                                                                                    |                                                                                                    |
| ด้านที่ 1 การบริหารจัดการ                                                                                                    | 80.00 %                                                                                                    |
| ด้านที่ 1 การบริหารจัดการ<br>ด้านที่ 2 การบริการสูขภาพ                                                                                                    | 80.00 %                                                                                                    |
| ด้านที่ 1 การบริหารจัดการ<br>ด้านที่ 2 การบริการสุขภาพ<br>ด้านที่ 3 อาคาร สถานที่และสิ่งอำนวยความสะดวก                                                                                                    | 80.00 %<br>68.75 %<br>18.13 %                                                                                        |
| ด้านที่ 1 การบริหารจัดการ<br>ด้านที่ 2 การบริการสุขภาพ<br>ด้านที่ 3 อาคาร สถานที่และสิ่งอำนวยความสะดวก<br>ด้านที่ 4 สิ่งแวดล้อม                                                                                                    | 80.00 %<br>68.75 %<br>18.13 %<br>49.28 %                                                                             |
| ด้านที่ 1 การบริหารจัดการ<br>ด้านที่ 2 การบริการสุขภาพ<br>ด้านที่ 3 อาคาร สถานที่และสิ่งอำนวยความสะดวก<br>ด้านที่ 4 สิ่งแวดล้อม<br>ด้านที่ 5 ความปลอดภัย                                                                                               | 80.00 %           68.75 %           18.13 %           49.28 %           12.00 %                                      |
| ด้านที่ 1 การบริหารจัดการ<br>ด้านที่ 2 การบริการสูขภาพ<br>ด้านที่ 3 อาคาร สถานที่และสิ่งอำนวยความสะดวก<br>ด้านที่ 4 สิ่งแวดล้อม<br>ด้านที่ 5 ความปลอดภัย<br>ด้านที่ 6 เครื่องมืออูปกรณ์ทางการแพทย์และสาธารณสูข                                         | 80.00 %           68.75 %           18.13 %           49.28 %           112.00 %           50.00 %                   |
| ด้านที่ 1 การบริหารจัดการ<br>ด้านที่ 2 การบริการสูขภาพ<br>ด้านที่ 2 อาคาร สถานที่และสิ่งอำนวยความสะดวก<br>ด้านที่ 4 สิ่งแวดล้อม<br>ด้านที่ 5 ความปลอดภัย<br>ด้านที่ 6 เครื่องมืออุปกรณ์ทางการแพทย์และสาธารณสุข<br>ด้านที่ 7 ระบบสนับสนุนบริการที่สำคัญ | 80.00 %           68.75 %           18.13 %           49.28 %           112.00 %           50.00 %           61.17 % |
| ด้านที่ 1 การบริหารจัดการ<br>ด้านที่ 2 การบริการสูขภาพ<br>ด้านที่ 3 อาคาร สถานที่และสิ่งอำนวยความสะดวก<br>ด้านที่ 4 สิ่งแวดล้อม<br>ด้านที่ 5 ความปลอดภัย<br>ด้านที่ 6 เครื่องมืออุปกรณ์ทางการแพทย์และสาธารณสุข<br>ด้านที่ 6 สุขดีกษาและพฤติกรรมสุขภาพ  | 80.00 %           68.75 %           18.13 %           49.28 %           12.00 %           61.17 %           50.75 %  |

© 2025 Copyright : กรมสนับสนุนบริการสุขภาพ กระทรวงสาธารณสุข เลขที่ 88/44 หมู่ 4 ซอยสาธารณสุข 8 ถนนติวานนท์ ตำบลตลาดขวัญ อำเภอเมืองนนทบุรี จังหวัดนนทบุรี 11000 โทรศัพท์: 02 193-7005 E-mail: ict@hss.mail.go.th

ภาพที่ ๒๕ ระบบประเมินมาตรฐานระบบบริการสุขภาพ

## ๕.๒ การทำตอบแบบประเมิน (สำหรับผู้ใช้ที่มีสิทธิ์ทำตอบและแก้ไขแบบประเมิน)

สำหรับการทำตอบแบบประเมิน **ผู้ใช้งานต้องใช้บัญชีที่มีสิทธิ์ทำตอบ และแก้ไขการทำตอบ** แบบประเมิน ผู้ใช้งานทำตอบแบบประเมินโดยเลือกรายการมาตรฐานด้านที่ต้องการประเมิน

| <€ย้อนกลับ                                                                                                    | A                  |
|----------------------------------------------------------------------------------------------------|--------------------|
| ระบบประเมินมาตรฐานระบ                                                                                                    | บบริการสุขภาพ      |
| สถานพยาบาล :<br>เขตสนับสนุนบริการสูขภ                                                                                          | จังหวัด :          |
| มาตรฐาน                                                                                                    | ผลการประเมินตนเอง  |
| ด้านที่ 1 การบริหารจัดการ                                                                                                    | 80.00 %            |
| ด้านที่ 2 การบริการสุขภาพ                                                                                                    | 68.75 %            |
| ด้านที่ 3 อาคาร สถานที่และสิ่งอำนวยความสะดวก                                                                                   | 18.13 %            |
| ด้านที่ 4 สิ่งแวดล้อม                                                                                                    | 49.28 %            |
| ด้านที่ 5 ความปลอดภัย                                                                                                    | 12.00 %            |
| ด้านเพื่ 4 เครื่อ เพื่อจะไดรณ์หลาะอาระแพทพ์พอษรณรรณระ                                                                          | 50.00 %            |
| พายพาง การองของบ้านารขณายนารขณาอกอเซอร เอารณร์จ                                                                                |                    |
| ทานท 6 หรองมอยู่บารมา เจา รมเหกอและลาง รรณรุข<br>ด้านที่ 7 ระบบสนับสนุนบริการที่สำคัญ                                          | 61.17 %            |
| ท แม่ก 5 หาวยงมออุปกามมก พกาวแห่ทยและลาย าวแลุง<br>ด้านที่ 7 ระบบสนับสนุนบริการที่สำคัญ<br>ด้านที่ 8 สูขศึกษาและพฤติกรรมสุขภาพ | 61.17 %<br>50.75 % |

© 2025 Copyright : กรมสนับสนุนบริการสุขภาพ กระทรวงสาธารณสุข เลขที่ 88/44 หมู่ 4 ขอยสาธารณสุข 8 ถนนติวานนท์ ดำบลคลาดขวัญ อำเภอเมืองนนทบุรี จังหวัดนนทบุรี 11000 โทรศัพท์: 02 193-7005 E-mail: ict@hss.mail.go.th

ภาพที่ ๒๖ แสดงรายการมาตรฐานในแต่ละด้าน

เมื่อเลือกด้านที่ต้องการทำตอบแบบประเมินแล้ว ระบบจะนำเข้าสู่หน้าการทำตอบประเมินในด้านนั้น

#### ๕.๒.๑ องค์ประกอบของหน้าแสดงหัวข้อการประเมิน

ที่หน้าแสดงหัวข้อการประเมินประกอบด้วย **ตารางแสดงหัวข้อการประเมินและ** 

คะแนนประเมินตนเอง และ ตารางแสดงเกณฑ์การประเมินและผลประเมินตนเอง

| n and a second second s | รมลนบสนุนบรการสุขภาพ                                                                |         | 17/06/2        | 568 เวลา 11:36:16 น. 👻 |  |  |
|----------------------------------------------------------------------------------------------------|-------------------------------------------------------------------------------------|---------|----------------|------------------------|--|--|
| ๋ 4 ย้อนก                                                                                                    | ňυ                                                                                  |         |                |                        |  |  |
| ระบบประเมินมาตรฐานระบบบริการสุขภาพ                                                                                                    |                                                                                     |         |                |                        |  |  |
|                                                                                                    | ระบบประเมนมาตรฐานระบบปรกา<br>ด้านที่ 1 การบริหารจัดการ                              | รสุขภาพ |                |                        |  |  |
|                                                                                                    |                                                                                     |         |                | •                      |  |  |
| 1.1                                                                                                    | หวขอการประเมน                                                                       | คานาหนก | คะแนนบ         | ระเมนตนเอง (%)         |  |  |
| 1.2. 05440                                                                                                    | אירוגשין-רו וועצרוזע                                                                | 40.00   |                | 0.00                   |  |  |
| 1.2. 113503                                                                                                    | นการที่เอาของเอาม                                                                   | 30.00   |                | 0.00                   |  |  |
|                                                                                                    | או ונעויאסונרא                                                                      | 100.00  |                | 0.00                   |  |  |
|                                                                                                    | 2 SALIONIN                                                                          | 100.00  |                | 0.00                   |  |  |
| ข้อที่                                                                                                    | เกณฑ์การประเมิน                                                                     |         | ผลประเมินตนเอง | คำแนะนำจากผู้ตรวจ      |  |  |
| l.1 นโยบ <sup>.</sup>                                                                                                    | เยการจัดการคุณภาพ                                                                   |         |                |                        |  |  |
| 1.1.1                                                                                                    | สถานพยาบาลมีนโยบายการจัดการคุณภาพ                                                   |         |                |                        |  |  |
| 1.1.2                                                                                                    | การสื่อสารจากผู้นำ                                                                  |         |                |                        |  |  |
| 1.1.3                                                                                                    | การมีส่วนร่วมของบุคลากร                                                             |         |                |                        |  |  |
| 1.1.4                                                                                                    | การมีส่วนร่วมของชุมขน หรือผู้รับบริการ หรือญาติ หรือผู้มีส่วนได้ส่วนเสียในการบริการ |         |                |                        |  |  |
| .2 กระบา                                                                                                    | ามการคุณภาพ                                                                         |         |                |                        |  |  |
| 1.2.1                                                                                                    | คุณภาพบริการและระบบสนับสนุนบริการ                                                   |         |                |                        |  |  |
| 1.2.2                                                                                                    | คุณภาพการบริหารสถานพยาบาล                                                           |         |                |                        |  |  |
| 1.3 ผลลัพ                                                                                                    | ธ์ของการจัดการคุณภาพ                                                                |         |                |                        |  |  |
| 1.3.1                                                                                                    | ความพึงพอใจและความมั่นใจของผู้รับบริการและประชาชน                                   |         |                |                        |  |  |
| 1.3.2                                                                                                    | ความสุขและความพึงพอใจของบุคลากรในสถานพยาบาล                                         |         |                |                        |  |  |
|                                                                                                    |                                                                                     |         |                |                        |  |  |

© 2025 Copyright : กรมสนับสนุนบริการสุขภาพ กระทรวงสาธารณสุข เลขที่ 88/44 หมู่ 4 ขอยสาธารณสุข 8 ถนนติวานนท์ ดำบลตลาดขวัญ อำเภอเมืองนมทบุรี จังหวัดนนทบุรี 11000 โทรศัพท์: 02 193-7005 E-mail: ict@hss.mail.go.th

## ภาพที่ ๒๗ รายการเกณฑ์มาตรฐานระบบบริการสุขภาพ

#### หัวตารางของ ตารางแสดงหัวข้อการประเมินและคะแนนประเมินตนเอง ประกอบด้วย

#### **หัวข้อการประเมิน** แสดงชื่อหัวข้อการประเมินภายใต้ด้านนั้น ๆ

**ค่าน้ำหนัก** แสดงค่าการถ่วงน้ำหนักในแต่ละข้อ รวม ๑๐๐.๐๐

**คะแนนประเมินตนเอง (%)** แสดงคะแนนประเมินตนเองเป็นร้อยละ

| หัวข้อการประเมิน               | ค่าน้ำหนัก | คะแนนประเมินตนเอง (%) |
|--------------------------------|------------|-----------------------|
| 1.1. นโยบายการจัดการคุณภาพ     | 40.00      | 0.00                  |
| 1.2. กระบวนการคุณภาพ           | 30.00      | 0.00                  |
| 1.3. ผลลัพธ์ของการจัดการคุณภาพ | 30.00      | 0.00                  |
| รวมคะแบน                       | 100.00     | 0.00                  |

หัวตารางของ ตารางแสดงเกณฑ์การประเมินและผลประเมินตนเอง ประกอบด้วย

ข้อที่ แสดงหมายเลขข้อของรายการเกณฑ์การประเมิน

เกณฑ์การประเมิน แสดงรายละเอียดเกณฑ์การประเมิน

ผลประเมินตนเอง แสดงผลประเมินตนเอง ซึ่งประกอบด้วย ครบถ้วน บางส่วน และ ไม่มี

คำแนะนำจากผู้ตรวจ แสดงตัวเลือกสำหรับดูคำแนะนำของผู้ตรวจ เมื่อผู้ใช้งานทำตอบแบบ ประเมินครบถ้วน ผู้ใช้งานที่มีสิทธิ์อนุมัติการทำตอบแบบประเมินดำเนินการเลือก ส่งข้อมูลการประเมิน และ ผู้ใช้งานบัญชีที่เป็นคณะกรรมการผู้ตรวจประเมิน ตรวจประเมินและให้คำอธิบายในการตรวจประเมินแล้ว จะ ปรากฎตัวเลือก คำแนะนำ ผู้ใช้งานที่ใช้บัญชีที่มีสิทธิ์ทำตอบแบบประเมินและบัญชีที่มีสิทธิ์อนุมัติการทำตอบ แบบประเมินสามารถตรวจสอบรายละเอียดที่ คำแนะนำ ได้

| ข้อที่                        | เกณฑ์การประเมิน                                                                     | ผลประเมินตนเอง | คำแนะนำจากผู้ตรวจ |
|-------------------------------|-------------------------------------------------------------------------------------|----------------|-------------------|
| <ol> <li>1.1 นโยบา</li> </ol> | ยการจัดการคุณภาพ                                                                    |                |                   |
| 1.1.1                         | สถานพยาบาลมีนโยบายการจัดการคุณภาพ                                                   | ครบถ้วน        | ( คำแนะนำ )       |
| 1.1.2                         | การสื่อสารจากผู้นำ                                                                  | ครบถ้วน        |                   |
| 1.1.3                         | การมีส่วนร่วมของบุคลากร                                                             | ครบถ้วน        |                   |
| 1.1.4                         | การมีส่วนร่วมของชุมชน หรือผู้รับบริการ หรือญาติ หรือผู้มีส่วนได้ส่วนเสียในการบริการ | ครบถ้วน        |                   |
| <b>1.2 กระบว</b>              | นการคุณภาพ                                                                          |                |                   |
| 1.2.1                         | คุณภาพบริการและระบบสนับสนุนบริการ                                                   | ไม่มี          |                   |
| 1.2.2                         | คุณภาพการบริหารสถานพยาบาล                                                           | ครบถ้วน        |                   |
| 1.3 ผลลัพส์                   | ข้องการจัดการคุณภาพ                                                                 |                |                   |
| 1.3.1                         | ความพึงพอใจและความมั่นใจของผู้รับบริการและประชาชน                                   | ครบถ้วน        |                   |
| 1.3.2                         | ความสุขและความพึงพอใจของบุคลากรในสถานพยาบาล                                         | ครบถ้วน        |                   |
| 1.3.3                         | ชื่อเสียงของสถานพยาบาล                                                              | บางส่วน        |                   |

**หัวข้อการประเมิน** แสดงชื่อหัวข้อการประเมิน

#### ๕.๒.๒ องค์ประกอบหน้าทำตอบรายการประเมิน

ผู้ใช้งานเลือกรายการประเมินที่ต้องการทำตอบโดยเลือกที่ชื่อหัวข้อ

| el argender segares<br>en el hant tenne targen |                                                                                     |            | 17/06/2        | 568 เวสา 11:36:16 น. * |  |  |
|------------------------------------------------|-------------------------------------------------------------------------------------|------------|----------------|------------------------|--|--|
|                                                |                                                                                     |            |                |                        |  |  |
| <เ ย้อนก                                       | ลับ                                                                                 |            |                |                        |  |  |
| Service Service Market Sons and on W           |                                                                                     |            |                |                        |  |  |
| ระบบประเมินมาตรฐานระบบบริการสุขภาพ             |                                                                                     |            |                |                        |  |  |
|                                                | ด้านที่ 1 การบริหารจัดการ                                                           |            |                |                        |  |  |
|                                                | หัวข้อการประเมิน                                                                    | ค่าน้ำหนัก | คะแนนป         | ระเมินตนเอง (%)        |  |  |
| 1.1. ນໂຍບາ                                     | ายการจัดการคุณภาพ                                                                   | 40.00      |                | 0.00                   |  |  |
| 1.2.                                           | วนการคุณภาพ                                                                         | 30.00      |                | 0.00                   |  |  |
| 1.3. ผลลัพ                                     | ธ์ของการจัดการคุณภาพ                                                                | 30.00      |                | 0.00                   |  |  |
|                                                | รวมคะแบน                                                                            | 100.00     |                | 0.00                   |  |  |
| ข้อที่                                         | เกณฑ์การประเมิน                                                                     |            | ผลประเมินตนเอง | คำแนะนำจากผู้ตรวจ      |  |  |
| 1.1 นโยบ                                       | ายการจัดการคุณภาพ                                                                   |            |                |                        |  |  |
| 1.1.1                                          | สถานพยาบาลมึนโยบายการจัดการคุณภาพ                                                   |            |                |                        |  |  |
| 1.1.2                                          | การสื่อสารจากผู้นำ                                                                  |            |                |                        |  |  |
| 1.1.3                                          | การมีส่วนร่วมของบุคลากร                                                             |            |                |                        |  |  |
| 1.1.4                                          | การมีส่วนร่วมของชุมชน หรือผู้รับบริการ หรือญาติ หรือผู้มีส่วนได้ส่วนเสียในการบริการ |            |                |                        |  |  |
| 1.2 กระบา                                      | วนการคุณภาพ                                                                         |            |                |                        |  |  |
| 1.2.1                                          | คุณภาพบริการและระบบสนับสนุนบริการ                                                   |            |                |                        |  |  |
| 1.2.2                                          | คุณภาพการบริหารสถานพยาบาล                                                           |            |                |                        |  |  |
| 1.3 ผลลัพ                                      | เช่ของการจัดการคุณภาพ                                                               |            |                |                        |  |  |
| 1.3.1                                          | ความพึงพอใจและความมั่นใจของผู้รับบริการและประชาชน                                   |            |                |                        |  |  |
| 1.3.2                                          | ความสุขและความพึงพอใจของบุคลากรในสถานพยาบาล                                         |            |                |                        |  |  |
|                                                | ALC: 200                                                                            |            |                |                        |  |  |

© 2025 Copyright : กรมสนับสนุบบริการสุขภาพ กระทรวงสาธารณสุข เลขที่ 88/44 หมู่ 4 ขอยสาธารณสุข 8 ถนนติวานนท์ ดำบลคลาดขวัญ อำเภอเมืองนนทบุรี จังหวัดนนทบุรี 11000 โทรศัพท์: 02 193-7005 E-mail: ict@hss.mail.go.th

ภาพที่ ๒๘ รายชื่อเกณฑ์การประเมิน

เมื่อเลือกรายการประเมินแล้ว จะปรากฎหน้าต่างสำหรับทำตอบแบบประเมิน ซึ่งแบ่งออกเป็น ๓ ส่วน รายละเอียดดังนี้ 🗁 ด้านที่ 1 การบริหารจัดการ

|                                                                                                    |                                                                                                    | รายการประเมิน              |           |                 |             |  |
|----------------------------------------------------------------------------------------------------|----------------------------------------------------------------------------------------------------|----------------------------|-----------|-----------------|-------------|--|
|                                                                                                    | รายการประเมิน                                                                                                    | N/A                        | ไม่มี (0) | มีบางส่วน (0.5) | ครบถ้วน (1) |  |
| 1.1.1. สถานพยาบาลมีนโยบายก                                                                                                    | ารจัดการคุณภาพ                                                                                                    | ŏ                          | 0         | 0               |             |  |
| าอธิบาย/ชี้แจงโดยสถานพยาบ                                                                                                    | าล :                                                                                                    |                            |           |                 |             |  |
| หลักชานอ้างอิง * :                                                                                                    |                                                                                                    |                            |           |                 |             |  |
| .หลักฐานอ้างอิง * :<br>URL                                                                                                    |                                                                                                    |                            |           |                 |             |  |
| .หลักฐานอ้างอิง * :<br>URL<br>มายเหค : เพื่อความสะดวกและกระชับ<br>.หลักฐานอ้างอิง (ถ้ามี) :                                                                                  | มในการตรวจข้อมูล กรุณาแปลง uri เป็น short-link และเป็ดการเข้าถึงข้อมู                                                                          | ຄພານ public                |           |                 |             |  |
| .หลักฐานอ้างอิง * :<br>URL<br>มายเหต : เพื่อความสะดวกและกระชับ<br>.หลักฐานอ้างอิง (ถ้ามี) :<br>URL                                                                           | มในการตรวจข้อมูล กรุณาแปลง urt เป็น short-link และเปิดการเข้าถึงข้อมู                                                                          | ຄແນນ public                |           |                 |             |  |
| .หลักฐานอ้างอิง * :<br>URL<br>มายเหค : เพื่อความสะดวกและกระซับ<br>.หลักฐานอ้างอิง (ถ้ามี) :<br>URL<br>มายเหค : เพื่อความสะดวกและกระซับ                                       | ปในการตรวจข้อมูล กรุณาแปลง uri เป็น short-link และเปิดการเข้าถึงข้อมู<br>ปในการตรวจข้อมูล กรุณาแปลง uri เป็น short-link และเปิดการเข้าถึงข้อมู | ຄແບບ public                |           |                 |             |  |
| พลักฐานอ้างอิง * :<br>URL<br>นายเหต : เพื่อความสะดวกและกระชับ<br>พลักฐานอ้างอิง (ถ้ามี) :<br>URL<br>นายเหต : เพื่อความสะดวกและกระชับ<br>พลักฐานอ้างอิง (ถ้ามี) :             | ปในการตรวจข้อมูล กรุณาแปลง urt เป็น short-link และเปิดการเข้าถึงข้อมู<br>ปในการตรวจข้อมูล กรุณาแปลง urt เป็น short-link และเปิดการเข้าถึงข้อมู | ຄແນນ public<br>ຄແນນ public |           |                 |             |  |
| หลักฐานอ้างอิง * :<br>URL<br>มายเหต : เพื่อความสะดวกและกระชัน<br>2.หลักฐานอ้างอิง (ถ้ามี) :<br>URL<br>มมายเหต : เพื่อความสะดวกและกระชัน<br>2.หลักฐานอ้างอิง (ถ้ามี) :<br>URL | มในการตรวจข้อมูล กรุณาแปลง url เป็น short-link และเปิดการเข้าถึงข้อมู<br>มในการตรวจข้อมูล กรุณาแปลง url เป็น short-link และเปิดการเข้าถึงข้อมู | ສແນນ public<br>ສແນນ public |           |                 |             |  |

ยกเลิก 🛛 🔂 บันทึก

### ภาพที่ ๒๙ หน้ารายการประเมิน

ส่วนที่ ๑ ประกอบด้วยหัวข้อ ระดับความเสี่ยง (Critical Level) กรณีสถานพยาบาลยังไม่มี และ กฎหมาย/มาตรฐานความเสี่ยง ที่เกี่ยวข้อง

ระดับความเสี่ยง (Critical Level) กรณีสถานพยาบาลยังไม่มี แสดงระดับความเสี่ยง (Critical Level) กรณีสถานพยาบาลยังไม่มี ของรายการที่ประเมิน ระดับความเสี่ยง ประกอบด้วย MINOR และ MAJOR หมายถึง มีผลกระทบน้อยหากไม่เป็นไปตามเกณฑ์ และหมายถึงมีผลกระทบมากหากไม่เป็นไปตาม เกณฑ์ ตามลำดับ

**กฎหมาย/มาตรฐานความเสี่ยง ที่เกี่ยวข้อง** แสดงกฎหมายหรือมาตรฐานความเสี่ยงที่เกี่ยวข้องกับ รายการของด้านที่ประเมิน

ส่วนที่ ๒ ประกอบด้วย ตารางความสัมพันธ์ระหว่างรายการประเมินและคะแนน และ คำอธิบาย/ชี้แจงโดยสถานพยาบาล 🗁 ด้านที่ 1 การบริหารจัดการ

| ระดับความเสี่ยง (Critical Level) กรณีสถานพยาบาลยังไม่มี : MINOR<br>กฎหมาย/มาตรฐานความเสี่ยง ที่เกี่ยวข้อง : แนวทางมาตรฐานโรงพยาบาลและบริการสุขภาพ (HA 5th Edition) |     |           |                 |             |  |  |
|----------------------------------------------------------------------------------------------------|-----|-----------|-----------------|-------------|--|--|
| ann an Ian Di                                                                                                    |     | คะ        | แนน             |             |  |  |
| รายการบระเมน                                                                                                    | N/A | ไม่มี (0) | มีบางส่วน (0.5) | ครบถ้วน (1) |  |  |
| 1.1.1. สถานพยาบาลมีนโยบายการจัดการคุณภาพ                                                                                                    | 0   | 0         | 0               | 0           |  |  |
| คำอธิบาย/ชี้แจงโดยสถานพยาบาล :                                                                                                    |     |           |                 |             |  |  |
|                                                                                                    |     |           |                 |             |  |  |
|                                                                                                    |     |           |                 |             |  |  |
|                                                                                                    |     |           |                 |             |  |  |
|                                                                                                    |     |           |                 |             |  |  |

ภาพที่ ๓๐ แสดงหน้าต่างคำอธิบาย/ชี้แจงโดยสถานพยาบาล

ตารางความสัมพันธ์ระหว่างรายการประเมินและคะแนน แสดงรายการประเมิน และคะแนน ผู้ใช้งานสามารถทำตอบแบบประเมินโดยการเลือกให้คะแนน ซึ่งมีตัวเลือก ๔ แบบ คือ N/A ไม่มี มีบางส่วน และ ครบถ้วน โดยกำหนดเกณฑ์คะแนนดังนี้

N/A คือ ไม่นำมาคิดคะแนน และจะแสดงเพียงเกณฑ์บางข้อเท่านั้น

**ไม่มี** คือ o คะแนน

**มีบางส่วน** คือ ๐.๕ คะแนน

**ครบถ้วน** คือ ๑ คะแนน

คำอธิบาย/ชี้แจงโดยสถานพยาบาล คือส่วนที่ผู้ใช้งานสามารถใส่คำอธิบาย หรือคำชี้แจงเกี่ยวกับ หลักฐานอ้างอิงที่ผู้ใช้งานแนบมา หรือเพิ่มคำอธิบายอื่น ๆ สำหรับอธิบายเหตุผลในการให้คะแนนประเมิน ตนเอง

**ส่วนที่ ๓** ที่ **หลักฐานอ้างอิง** ผู้ใช้งานต้องแนบหลักฐานอ้างอิงเป็นลิงก์ URL ที่เปิดการเข้าถึงข้อมูล แบบสาธารณะหรือผู้มีลิงก์เท่านั้นที่สามารถเข้าถึงข้อมูลได้ เพื่อให้ผู้ตรวจประเมินสามารถเข้าถึงและอ่านเนื้อหา หลักฐานอ้างอิงนั้นได้

กรณีที่ผู้ใช้งานต้องการแนบหลักฐานอ้างอิงเป็นลิงก์ URL เพิ่มเติม ผู้ใช้งานกรอกข้อมูลเพิ่มเติมได้ที่ ๒.หลักฐานอ้างอิง (ถ้ามี) และ ๓.หลักฐานอ้างอิง (ถ้ามี)

| 1.หลักฐานอ้างอิง * :                                                                                             |
|----------------------------------------------------------------------------------------------------|
| URL                                                                                                    |
| หมายเหต : เพื่อความสะดวกและกระชับในการตรวจข้อมูล กรุณาแปลง url เป็น short-link และเปิดการเข้าถึงข้อมูลแบบ public |
| 2.หลักฐานอ้างอิง (ถ้ามี) :                                                                                       |
| URL                                                                                                    |
| หมายเหต : เพื่อความสะดวกและกระชับในการตรวจข้อมูล กรุณาแปลง url เป็น short-link และเปิดการเข้าถึงข้อมูลแบบ public |
| 3.หลักฐานอ้างอิง (ถ้ามี) :                                                                                       |
| URL                                                                                                    |
| หมายเหต : เพื่อความสะดวกและกระชับในการตรวจข้อมูล กรุณาแปลง url เป็น short-link และเปิดการเข้าถึงข้อมูลแบบ public |

## ภาพที่ ๓๑ หน้าต่างแนบหลักฐานอ้างอิง

#### ๕.๒.๓ การทำตอบแบบประเมิน

ผู้ใช้งานกรอกข้อมูลที่หน้าทำตอบรายการประเมินให้ครบถ้วนตามคำแนะนำที่ได้ กล่าวถึงไปแล้วในหัวข้อก่อนหน้า

| กฎหมาย/มาตรฐานความเสี่ยง ที่เกี่ยวข้อง : แนวทางมาตรฐานโรงพยาบาลและบริการสุขภาพ (HA 5th Edition)                                                                                                    |        |           |                 |             |
|----------------------------------------------------------------------------------------------------|--------|-----------|-----------------|-------------|
|                                                                                                    |        | A         | ะแบบ            |             |
| รายการบระเมน                                                                                                    | N/A    | ไม่มี (0) | มีบางส่วน (0.5) | ครบถ้วน (1) |
| 1.1.1. สถานพยาบาลมีนโยบายการจัดการคุณภาพ                                                                                                    |        |           |                 | 0           |
| คำอธิบาย/ชี้แจงโดยสถานพยาบาล :                                                                                                    |        |           |                 |             |
|                                                                                                    |        |           |                 |             |
| 1.หลักฐานอ้างอิง * :<br>https://hss.moph.go.th<br>หมายเหต : เพื่อความสะควาดสะการะจับในการครวจข้อมูล กรุณาแปลง url เป็น short-link และเปิดการเข้าถึงข้อมูลแบบ                                                                                                    | public |           |                 |             |
| <ol> <li>หลักฐานอ้างยิง * :<br/>https://hss.moph.go.th<br/>หมายเหต : เพื่อความละควายสะควะขับในการตรวจข้อมูล กรุณาแปลง url เป็น short-link และเปิดการเข้าถึงข้อมูลแบบ</li> <li>2.หลักฐานอ้างยิง (ถ้ามี) :<br/>เมต</li> </ol>                                                                                                    | public |           |                 |             |
| <ol> <li>1.หลักฐานอ้างอิง * :         https://hss.moph.go.th         หมายเหต : เพื่อความสะดวกและกระขับในการตรวจข้อมูล กรุณาแปลง url เป็น short-link และเปิดการเข้าถึงข้อมูลแบบ         2.หลักฐานอ้างอิง (ถ้ามี) :         URL         มายเหต : เพื่อความสะดวกและกระขับในการตรวจข้อมูล กรุณาแปลง url เป็น short-link และเปิดการเข้าถึงข้อมูลแบบ     </li> </ol>                                                                                                    | public |           |                 |             |
| <ol> <li>1.หลักฐานอ้างอิง * :<br/>https://hss.moph.go.th<br/>หมายเทศ : เพื่อความสะดวกและกระขับในการตรวจข้อมูล กรุณาแปลง url เป็น short-link และเปิดการเข้าถึงข้อมูลแบบ<br/>2.หลักฐานอ้างอิง (ถ้ามี) :<br/>URL<br/>หมายเทศ : เพื่อความสะดวกและกระขับในการตรวจข้อมูล กรุณาแปลง url เป็น short-link และเปิดการเข้าถึงข้อมูลแบบ<br/>3.หลักฐานอ้างอิง (ถ้ามี) :</li> </ol>                                                                                                    | public |           |                 |             |
| <ul> <li>1.หลักฐานอ้างอิง * :         https://hss.moph.go.th         หมายเหต : เพื่อความสะควกและกระขับในการตรวจข้อมูล กรุณาแปลง url เป็น short-link และเปิดการเข้าถึงข้อมูลแบบ         2.หลักฐานอ้างอิง (ถ้ามี) :         URL         หมายเหต : เพื่อความสะดวกและกระขับในการตรวจข้อมูล กรุณาแปลง url เป็น short-link และเปิดการเข้าถึงข้อมูลแบบ         3.หลักฐานอ้างอิง (ถ้ามี) :         URL         URL         URA         URL         URL         UR</li></ul> | public |           |                 |             |

ภาพที่ ๓๒ หน้าตอบแบบประเมิน

จากนั้นเลือก **บันทึก** 

| 6 0 0 | (ตัวแต่ 1 การบริหารรัดการ × +                                                   |                                                           |        | - 0 ×             |
|-------|---------------------------------------------------------------------------------|-----------------------------------------------------------|--------|-------------------|
| ← C ( | https://demo-hs4.hss.moph.go.th/questions/side/1                                |                                                           |        | ଛି ଓ 🖻 🔮 \cdots 🧔 |
|       | 1.1.1. สถานพยาบาลมีนโยบายการจัดการคุณภาพ                                        | 0                                                         | 0 0    | •                 |
|       | คำอธิบาย/ขึ้แจงโดยสถานพยาบาล :                                                  |                                                           |        |                   |
|       | มีนโยบายการจัดการคุณภาพ รายละเอียดตามไฟล์ที่แนง                                 | มมาด้วย                                                   |        |                   |
|       |                                                                                 |                                                           |        |                   |
|       |                                                                                 |                                                           |        | 6                 |
|       |                                                                                 |                                                           | _      |                   |
|       | 1                                                                               | $\bigcirc$                                                |        |                   |
|       | 1.Nang (Assessed as th                                                          | ( 7 )                                                     |        |                   |
|       | nttps://nss.mopn.go.tn<br>หมายเหต : เพื่อความสะดวกและกระชับในการตรวงช้อมล กรณาแ | $\cdot$                                                   |        |                   |
|       | 2.หลักซานอ้างอิง (ถ้ามี) :                                                      | สี่เข้าข้าสี่สำเวล                                        |        |                   |
|       | URL                                                                             | ต่นของกากมาวิมชิมช                                        |        |                   |
|       | หมายเหต : เพื่อความสะดวกและกระชับในการตรวจข้อมูล กรุณาแ                         | ตกลง ยกเลิก                                               |        |                   |
|       | 3.หลักฐานอ้างอิง (ถ้ามี) :                                                      |                                                           |        |                   |
|       | URL                                                                             |                                                           |        |                   |
|       | หมายเหต : เพื่อความสะดวกและกระชับในการตรวจข้อมูล กรุณาแ                         | Jav url เป็น short-link และเปิดการเข้าถึงข้อมูลแบบ public |        |                   |
|       |                                                                                 |                                                           |        |                   |
|       |                                                                                 |                                                           | ยกเลิก | 🕞 บันทึก          |
|       | 1.1.3 111101111100401111                                                        |                                                           |        |                   |

ภาพที่ ๓๓ หน้าต่างแสดงข้อความยืนยันบันทึกข้อมูล

จะปรากฎหน้าต่างแสดงข้อความ "**ยันยันบันทึกข้อมูล**" ให้ผู้ใช้งานเลือก **ตกลง** เพื่อยืนยันบันทึกข้อมูล

| 🕼 🔲 🕀 ด้านที่ 1 การบริหาร | siams x +                                                                                                  |         | -          | ٥ | × |
|---------------------------|----------------------------------------------------------------------------------------------------|---------|------------|---|---|
| ← C                       | -hs4.hss.moph.go.th/questions/side/1                                                                       | 12 C    | 3 6 (      |   | - |
| 1.1.1.                    | สถานพยาบาลมีนโยบายการจัดการคุณภาพ                                                                          | 0       |            |   | - |
| คำอธิบา                   | าย/ขึ้นจงโดยสถานพยาบาล :                                                                                   |         |            |   |   |
| มีนโยา                    | บายการจัดการคุณภาพ รายละเอียดตามไฟล์ที่แนบมาด้วย                                                           |         |            |   |   |
|                           |                                                                                                    |         |            |   |   |
|                           |                                                                                                    |         | <i>i</i> . |   |   |
|                           |                                                                                                    |         | 2          |   |   |
| 1 ພວັດຮ                   |                                                                                                    |         |            |   |   |
| 1.иалу                    | Thurshow :                                                                                                 |         |            |   |   |
| านบร.                     | มากระเทษการูประกา<br>ตะเพื่อความสะควกและกระชับในการตรวจข้อมูล กรุณาน                                       |         |            |   |   |
| 2.หลักฐ                   | ฐานอ้างอิง (ถ้ามี): เป็นที่ถือข้องเลล้าเร็อ                                                                |         |            |   |   |
| URL                       |                                                                                                    |         |            |   |   |
| หมายเหต                   | คะ เพื่อความสะควกและกระชับในการตรวจข้อมูล กรุณาน ตกลง                                                      |         |            |   |   |
| 3.หลักฐ                   | งานอ้างอิง (ถ้ามี) :                                                                                       |         |            |   |   |
| URL                       |                                                                                                    |         |            |   |   |
| หมายเหต                   | ล : เพื่อความสะควกและกระชับในการตรวจข้อมูล กรุณาแปลง url เป็น short-link และเปิดการเข้าถึงข้อมูดแบบ public |         |            |   |   |
|                           |                                                                                                    |         |            |   |   |
|                           | ยกเลิก                                                                                                    | 🕞 ບັນທີ | ก้ก        |   |   |
| 1.1.5                     |                                                                                                    |         |            |   |   |

ภาพที่ ๓๔ หน้าต่างแสดงข้อความ บันทึกข้อมูลสำเร็จ

หลังจากเลือก **ตกลง** แล้ว จะแสดงข้อความ "**บันทึกข้อมูลสำเร็จ**" ถือว่าข้อมูลถูกบันทึกลงฐานข้อมูลเรียบร้อย แล้ว ให้ผู้ใช้งานเลือก **ตกลง** อีกครั้ง เพื่อปิดหน้าต่างแสดงข้อความ 4 ย้อนกลับ

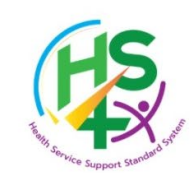

#### ระบบประเมินมาตรฐานระบบบริการสุขภาพ

ด้านที่ 1 การบริหารจัดการ

|                      | หัวข้อการประเมิน                                                                    | ค่าน้ำหนัก | คะแนนปร        | ะเมินตนเอง (%)    |  |
|----------------------|-------------------------------------------------------------------------------------|------------|----------------|-------------------|--|
| 1.1. นโยบาย          | การจัดการคุณภาพ                                                                     | 40.00      | 40.00          |                   |  |
| 1.2. กระบวนการคุณภาพ |                                                                                     |            |                | 0.00              |  |
| 1.3. ผลลัพธ์         | ของการจัดการคุณภาพ                                                                  | 30.00      |                | 0.00              |  |
| รวมคะแบน             |                                                                                     |            |                | 40.00             |  |
|                      |                                                                                     |            |                |                   |  |
| ข้อที่               | เกณฑ์การประเมิน                                                                     |            | ผลประเมินตนเอง | คำแนะนำจากผู้ตรวจ |  |
| 1.1 นโยบาย           | มการจัดการคุณภาพ                                                                    |            |                |                   |  |
| 1.1.1                | สถานพยาบาลมีนโยบายการจัดการคุณภาพ                                                   |            | ครบถ้วน        |                   |  |
| 1.1.2                | การสื่อสารจากผู้นำ                                                                  |            |                |                   |  |
| 1.1.3                | การมีส่วนร่วมของบุคลากร                                                             |            |                |                   |  |
| 1.1.4                | การมีส่วนร่วมของชุมชน หรือผู้รับบริการ หรือญาติ หรือผู้มีส่วนได้ส่วนเสียในการบริการ |            |                |                   |  |
| 1.2 กระบวร           | นการคุณภาพ                                                                          |            |                |                   |  |
| 1.2.1                | คุณภาพบริการและระบบสนับสนุนบริการ                                                   |            |                |                   |  |
| 1.2.2                | คุณภาพการบริหารสถานพยาบาล                                                           |            |                |                   |  |
| 1.3 ผลลัพธ์          | ้ของการจัดการคุณภาพ                                                                 |            |                |                   |  |
| 1.3.1                | ความพึงพอใจและความมั่นใจของผู้รับบริการและประชาชน                                   |            |                |                   |  |
| 1.3.2                | ความสุขและความพึงพอใจของบุคลากรในสถานพยาบาล                                         |            |                |                   |  |
| 1.3.3                | ชื่อเสียงของสถานพยาบาล                                                              |            |                |                   |  |

## ภาพที่ ๓๕ แสดงผลการประเมิน

เมื่อหน้าต่างแสดงข้อความปิดลง ที่ หน้าแสดงหัวข้อการประเมิน คะแนนประเมินตนเอง (%) และ ผลประเมินตนเอง จะถูกปรับปรุงให้เป็นปัจจุบันและแสดงผลข้อมูล

กรณีที่ผู้ใช้งานกรอกข้อมูลรายการประเมินไม่ครบถ้วน จะปรากฎหน้าต่างแสดงข้อความ "**แจ้งเตือน** กรุณาประเมินตนเองให้ครบถ้วน !"

| การมีส่วนร่วมของบุคลากร รายละเอียดตามหลักฐานอ้างอิง                                                              |                                                   |  |
|----------------------------------------------------------------------------------------------------|---------------------------------------------------|--|
| <b>1.หลักฐานอ้างอิง * :</b><br>https://hss.moph.go.th<br>หมายเหต : เพื่อความสะดวกและกระชับในการตรวจข้อมูล กรุณาแ |                                                   |  |
| 2.หลักฐานอ้างอิง (ถ้ามี) :<br>URL                                                                                | <b>แจ้งเตือน</b><br>กรุณาประเมินตนเองให้ครบถ้วน ! |  |
| หมายเหต : เพื่อความสะดวกและกระซับในการตรวจข้อมูล กรุณาแ<br>3 <b>.หลักฐานอ้างอิง (ถ้ามี) :</b>                    | ОК                                                |  |
| URL                                                                                                    |                                                   |  |
| หมายเหต : เพื่อความสะดวกและกระซับในการตรวจข้อมูล กรุณาแปลง url เป                                                | lu short-link และเปิดการเข้าถึงข้อมูลแบบ public   |  |

ภาพที่ ๓๖ หน้าต่างแสดงข้อความ แจ้งเตือน กรุณาประเมินตนเองให้ครบถ้วน !

ให้ผู้ใช้งานเลือก OK เพื่อปิดหน้าต่างแสดงข้อความ แล้วพิจารณาตรวจสอบข้อมูล กรอกข้อมูลให้ครบถ้วนแล้ว เลือก **บันทึก** อีกครั้ง

กรณีที่ผู้ใช้งานให้คะแนนประเมิน แต่ไม่ได้กรอกข้อมูลที่ **๑.หลักฐานอ้างอิง \*** แล้วเลือก **บันทึก** ระบบ จะแสดงหน้าต่างข้อความ "**แจ้งเตือน ต้องแนบลิงค์เอกสารอย่างน้อย ๑ รายการ**" ให้ผู้ใช้งานพิจารณากรอก ข้อมูลที่ **๑.หลักฐานอ้างอิง \*** ให้เรียบร้อย แล้วดำเนินการ **บันทึก** อีกครั้ง

| 6 0            | •   | ถ้าแท่ 5 ความปลอดภัย × +                                         |                                                       |     |               | - | o >        | < |
|----------------|-----|------------------------------------------------------------------|-------------------------------------------------------|-----|---------------|---|------------|---|
| $\leftarrow$ C | 🗇 h | ttps://demo-hs4.hss.moph.go.th/questions/side/5                  |                                                       |     | A* \$ 3       | 6 | <b>)</b> 🤇 | 2 |
|                |     | 5.4.4. มแผนการตรวจสอบ ทดสอบ และบารุงรกษา เครองจก<br>เหมาะสม      | รกล เนระบบวศวกรรมทมความเสยงสูงอยาง 🔘                  | • • | Q             |   |            |   |
|                |     | คำอธิบาย/ชี้แจงโดยสถานพยาบาล :                                   |                                                       |     |               |   |            |   |
|                |     | รายละเอียดตามหลักฐานอ้างอิงที่แนบมาด้วย                          |                                                       |     | h             |   |            |   |
|                |     | 1.พลักฐานอ้างอิง * :                                             | !                                                     |     |               | Í |            |   |
|                |     | จิกิน<br>หมายเหต : เพื่อความสะดวกและกระชับในการตรวจข้อมูล กรุณาแ | 112°11#201                                            |     |               |   |            |   |
|                |     | 2.หลักฐานอ้างอิง (ถ้ามี) :                                       | FRAURIN R                                             |     |               |   |            |   |
|                |     | URL                                                              | ต้องแนบลิงค์เอกสารอย่างน้อย 1 รายการ                  |     |               |   |            |   |
|                |     | หมายเหต : เพื่อความสะดวกและกระขับในการตรวจข้อมูล กรุณาแ          | ок                                                    |     |               |   |            |   |
|                |     | 3.หลักฐานอ้างอิง (ถ้ามี) :                                       |                                                       |     |               |   |            |   |
|                |     | URL                                                              |                                                       |     |               |   |            |   |
|                |     | หมายเหต : เพื่อความสะควกและกระชับในการตรวจข้อมูล กรุณาแปลง       | url เป็น short-link และเปิดการเข้าถึงข้อมูลแบบ public |     |               |   |            | I |
|                |     |                                                                  |                                                       |     |               | 2 |            |   |
|                |     | 5.8.7                                                            |                                                       | UN  | เลิก 🕒 บันทึก |   |            |   |

ภาพที่ ๓๗ หน้าต่างแสดงข้อความ แจ้งเตือน ต้องแนบลิงค์เอกสารอย่างน้อย ๑ รายการ

ผู้ใช้งานต้องดำเนินการตอบแบบประเมินในแต่ละด้านให้ครบถ้วน ผู้ใช้งานที่มีสิทธิ์อนุมัติการทำตอบ แบบประเมินจึงจะดำเนินการ **ส่งข้อมูลการประเมิน** ได้ ซึ่งจะอธิบายรายละเอียดในหัวข้อถัดไป

#### ๕.๒.๔ การแก้ไขแบบประเมิน

กรณีผู้ใช้งานต้องการแก้ไขการทำตอบรายการประเมิน ให้ผู้ใช้งานเลือกที่ชื่อหัวข้อ รายการประเมินที่ต้องการแก้ไข เมื่อเลือกรายการประเมินที่จะแก้ไขแล้ว ดำเนินการแก้ไขให้เรียบร้อย จากนั้น เลือก **บันทึก** จะปรากฎหน้าต่างแสดงข้อความ "**ยืนยันบันทึกข้อมูล**" ให้ผู้ใช้งานเลือก ตกลง จะแสดง ข้อความ "**บันทึกข้อมูลสำเร็จ**" ให้ผู้ใช้งานเลือก ตกลง ระบบจะปรับปรุงข้อมูลและแสดงผลที่เป็นปัจจุบัน ถือว่าเป็นการเสร็จสิ้นการแก้ไขการทำตอบแบบประเมิน

#### ข้อควรระวัง

ผู้ใช้งานควรทำตอบแบบประเมิน แก้ไขแบบประเมิน และตรวจสอบให้แล้วเสร็จ ก่อนจะแจ้งให้ผู้ใช้งาน ที่มีสิทธิ์อนุมัติการทำตอบแบบประเมินดำเนินการ **ส่งข้อมูลการประเมิน** 

## ๕.๓ การอนุมัติการทำตอบแบบประเมินตนเอง (สำหรับบัญชีที่มีสิทธิ์อนุมัติการทำตอบแบบประเมิน)

#### ๙.๓.๑ การตรวจสอบการทำตอบแบบประเมิน

ผู้ใช้งานที่มีสิทธิ์อนุมัติการทำตอบแบบประเมิน ตรวจสอบการทำตอบแบบประเมินโดยเลือก ที่ **แบบการประเมินมาตรฐานบริการสุขภาพ** 

| 💮 กรมสนับสนุนบริการสุขภาพ        | รหัสหน่วยบริการสุขภาพ :<br>18/06/2568 เวลา 14:59:14 น. ▼                     |  |  |  |
|----------------------------------|------------------------------------------------------------------------------|--|--|--|
|                                  |                                                                              |  |  |  |
|                                  |                                                                              |  |  |  |
| ระบบประเมินมาตรฐ<br>ต่ออาบพยายอ  | <sup></sup><br>รานระบบบริการสุขภาพ                                           |  |  |  |
| ระดับสถานพยา                     |                                                                              |  |  |  |
| แบบการประเมินมาตรฐานบริการสุขภาพ | แบบสอบถามรับฟังความติดเห็นเกี่ยวกับมาตรฐานระบบบริการสุขภาพ 9 ด้าน (ฉบับร่าง) |  |  |  |
| ติดต่อสอบถามเจ้าหน้าที่          | อัพเดตผู้ประสานงานสถานพยาบาล                                                 |  |  |  |
|                                  |                                                                              |  |  |  |
| © 2025 Copyright : กรมสบับสะ     | นุมบริการสุขภาพ กระทรวงสาธารณสุข                                             |  |  |  |

© 2025 Copyright : กรมสนับสนุนบริการสุขภาพ กระทรวงสาธารณสุข เลขที่ 88/44 หมู่ 4 ขอยสาธารณสุข 8 ถนมติวานนท์ ดำบลคลาดขวัญ อำเภอเมืองนนทบุรี จังหวัดนนทบุรี 11000 โทรศัพท์: 02 193-7005 E-mail: ict@hss.mail.go.th

#### ภาพที่ ๓๘ แสดงรายการ แบบการประเมินมาตรฐานบริการสุขภาพ

จะปรากฎหน้าต่างแสดงข้อความ "เริ่มการประเมินตนเอง โปรดเตรียมข้อมูลเพื่อความสะดวกต่อการ ประเมิน" ให้ผู้ใช้งานเลือก ตกลง

| <ul> <li>€ → C</li> </ul> | uyunin x +                                         | <ul> <li>☆ 3 3 4 1 6 1 6 1 6 1 6 1 6 1 6 1 6 1 6 1 6 1</li></ul>                | - 0 | × |
|---------------------------|----------------------------------------------------|---------------------------------------------------------------------------------|-----|---|
|                           | 🕐 กรมสนับสนุนบริการสุขภาพ                          | รหัสหน่วยบริการสุขภาพ :<br>18/06/2568 เวลา 14:59:14 น. *                        |     |   |
|                           |                                                    |                                                                                 |     |   |
|                           | แบบการประเมินมาตรฐานบรี<br>ติดต่อสอบถามเจ้าหน้าที่ | ไขวกับมาตรฐานระบบบริการสุขภาพ 9 ด้าน (ฉบับร่าง)<br>อัพแดตผู้ประสานงานสถานพยาบาล |     |   |
|                           |                                                    |                                                                                 |     |   |

ภาพที่ ๓๙ หน้าต่างแสดงข้อความ เริ่มการประเมินตนเอง โปรดเตรียมข้อมูลเพื่อความสะดวกต่อการประเมิน

หลังจากเลือก **ตกลง** ระบบแสดงผลรายการของมาตรฐาน และแสดงผลการประเมินตนเองที่ผู้ทำตอบแบบ ประเมินทำ ผู้ใช้งานเลือกมาตรฐานด้านที่ต้องการตรวจสอบโดยเลือกที่ชื่อของมาตรฐานด้านนั้น ๆ

| กรมสนับสนุนบริการสุขภาพ                      | รหัสหน่วยบริการสูขภาพ :<br>19/06/2568 เวลา 16:06:52 น. ▼ |
|----------------------------------------------|----------------------------------------------------------|
| <ยื่อนกลับ<br>ระบบประเมินมา<br>ระบบประเมินมา |                                                          |
| ลเกนทยาบาล :<br>เขตสนับ                      | งงห <i>ม</i> ห :<br>เสนุนบริการสุขภาพที่ :               |
| มาตรฐาน                                      | ผลการประเมินตนเอง                                        |
| ด้านที่ 1 การบริหารจัดการ                    | 80.00 %                                                  |
| เด้านที่ 2 การบริการสุขภาพ                   | 68.75 %                                                  |
| ด้านที่ 3 อาคาร สถานที่และสิ่งอำนวยความสะดวก | 18.13 %                                                  |
| ดานท 4 สงแวดลอม                              | 49.28 %                                                  |
| ตามที่ 5 หวามปลอดมอ                          | 12.00 %                                                  |
| ทานทาธาหารองพออุบาารนทางการแพทยและสาธารณสุข  | 02.50 %                                                  |
| พาณทาวออบบลนบลนุ่นบริการทุสาหญ               | 61.17%<br>E0.75%                                         |
| ด้วรมที่ 9 สตสีกษณาอะพบกติกรรมสตกาพ          |                                                          |
| ด้านที่ 8 สุขศึกษาและพฤติกรรมสุขภาพ          | 50.75 %                                                  |

© 2025 Copyright : กรมสมับสนุนบริการสุขภาพ กระทรวงสาธารณสุข เลขที่ 88/44 หมู่ 4 ซอยสาธารณสุข 8 ถนนติวานนท์ ดำบลตลาดขวัญ อำเภอเมืองนนทบุรี จังหวัดนนทบุรี 11000 โทรศัพท์: 02 193-7005 E-mail: ict@hss.mail.go.th

#### ภาพที่ ๔๐ แสดงผลการประเมินตนเองในแต่ละด้าน

หลังจากเลือกมาตรฐานด้านที่ต้องการตรวจสอบ ให้ผู้ใช้งานเลือกรายการหัวข้อย่อยภายใต้หัวข้อหลักเกณฑ์การ ประเมินที่ต้องการตรวจสอบ โดยเลือกที่ชื่อรายการ

| ning with security |                                                                            |                      | 19/06/25       | 568 เวลา 16:06:52 น. 🔻 |
|--------------------|----------------------------------------------------------------------------|----------------------|----------------|------------------------|
| <b>∢</b> ∎ ย้อนกล่ | ΰ                                                                          |                      |                |                        |
|                    | ระบบประเมินมา                                                              | รฐานระบบบริการสุขภาพ |                |                        |
|                    | ด้านที่ 8 สุขศึ                                                            | กษาและพฤติกรรมสุขภาพ |                |                        |
|                    | หัวข้อการประเมิน                                                           | ค่าน้ำหนัก           | คะแนนป         | ระเมินตนเอง (%)        |
| 8.1. การบริเ       | หารจัดการ                                                                  | 15.00                |                | 10.00                  |
| 8.2. กระบว         | นงานสุขศึกษาในสถานพยาบาลและชุมชน                                           | 55.00                |                | 22.00                  |
| 8.3. ผลลัพธ์       | ์คุณภาพงานสุขศึกษา                                                         | 30.00                |                | 18.75                  |
|                    | รวมคะแบน                                                                   | 100.00               |                | 50.75                  |
| ข้อที่             | เกณฑ์การประเมิน                                                            |                      | ผลประเมินตนเอง | คำแนะนำจากผู้ตรวจ      |
| 8.1 การบริ         | หารจัดการ                                                                  |                      |                |                        |
| 8.1.1              | มีนโยบายด้านสุขศึกษา (นโยบายด้านสุขศึกษาหรือการส่งเสริมสุขภาพของโรงพยาบาล) |                      | บางส่วน        |                        |
| 8.1.2              | บุคลากรขับเคลื่อนงานสุขศึกษา                                               |                      | ครบถ้วน        |                        |
| 8.1.3              | เครือข่ายการปฏิบัติงานสุขศึกษา                                             |                      | บางส่วน        |                        |
| 8.2 กระบว          | นงานสุขศึกษาในสถานพยาบาลและชุมชน                                           |                      |                |                        |
| 8.2.1              | สำรวจพฤติกรรมสุขภาพ                                                        |                      | ไม่มี          |                        |
| 8.2.2              | จัดกิจกรรมสุขศึกษา                                                         |                      | บางส่วน        |                        |
| 8.2.3              | การเฝ้าระวังพฤติกรรมสุขภาพ                                                 |                      | บางส่วน        |                        |
| 8.2.4              | การเยี่ยมเสริมพลัง                                                         |                      | ครบถ้วน        |                        |
| 8.2.5              | การประเมินผลการจัดกิจกรรมสุขศึกษา                                          |                      | ไม่มี          |                        |
| 8.3 ผลลัพ          | ธ์คุณภาพงานสุขศึกษา                                                        |                      |                |                        |
| 8.3.1              | พฤติกรรมสุขภาพ                                                             |                      | บางส่วน        |                        |
| 8.3.2              | สภาวะสุขภาพ                                                                |                      | ครบถ้วน        |                        |
| 8.3.3              | ความพึงพอใจ                                                                |                      | ครบถ้วน        |                        |
| -                  |                                                                            |                      |                |                        |

© 2025 Copyright : กรมสนับสนุนบริการสุขภาพ กระทรวงสาธารณสุข เลขที่ 88/44 หมู่ 4 ขอยสาธารณสุข 8 ถนนติวานนท์ ดำบลตลาดขวัญ อำเภอเมืองนมหบุรี จังหวัดนนทบุรี 11000 โทรศัพท์: 02 193-7005 E-mail: ict@hss.mail.go.th

ภาพที่ ๔๑ แสดงหัวข้อย่อยภายใต้เกณฑ์การประเมิน

ผู้ใช้งานที่ใช้บัญชีที่มีสิทธิ์อนุมัติการทำตอบแบบประเมิน สามารถตรวจสอบรายละเอียดการ

ทำตอบแบบประเมินที่ผู้ประเมินทำตอบได้ แต่ไม่สามารถแก้ไขรายละเอียดใด ๆ

| 6                                                                                                    |       | 🕀 ด้านที่ 8 สุขภักษาและพฤติการมสุขภาพ x +                                                                                                    |               |           |                 |             | - | 0        | × |
|----------------------------------------------------------------------------------------------------|-------|----------------------------------------------------------------------------------------------------|---------------|-----------|-----------------|-------------|---|----------|---|
| ← C                                                                                                    | 3     | https://demo-hs4.hss.moph.go.th/questions/side/8                                                                                                    |               |           |                 | A* \$\$ \$  | 6 | <b>)</b> |   |
|                                                                                                    |       | ระงายประเภทิร สุขศึกษาและพฤติกรรมสุขภาพ                                                                                                    | ารรัการสุขเกา | NAN       |                 |             | ٦ |          |   |
|                                                                                                    |       | ระดับความเสี่ยง (Critical Level) กรณีสถานพยาบาลยังไม่มี : MINOR<br>กฎหมาย/มาตรฐานความเสี่ยง ที่เกี่ยวข้อง : แนวทางมาตรฐานโรงพยาบาลและบริการสุขภาพ (HA 5th Ed | ition)        |           |                 |             |   |          |   |
|                                                                                                    | คะแบบ |                                                                                                    |               |           |                 |             |   |          |   |
|                                                                                                    |       | אוגופרטניזוטוינ                                                                                                    | N/A           | ไม่มี (0) | มีบางส่วน (0.5) | ครบถ้วน (1) |   |          |   |
|                                                                                                    |       | 8.1.1. มีนโยบายด้านสุขศึกษา (นโยบายด้านสุขศึกษาหรือการส่งเสริมสุขภาพของโรงพยาบาล)                                                                            |               |           | 0               |             |   |          |   |
|                                                                                                    |       | คำอธิบาย/ขึ้นจงโดยสถานพยาบาล :                                                                                                    |               |           |                 |             |   |          |   |
| คู่มีอนี้ ส่งด่วน !! รายละเอียดตามหลักฐานอ้างอิงที่แนบมา                                                         |       |                                                                                                    |               |           | Å               |             |   |          |   |
|                                                                                                    |       | 1.หลักฐานอ้างอิง * :<br>https://drive.google.com/drive/folders/                                                                                              |               |           |                 |             |   |          |   |
| หมายเหต : เพื่อความสะดวกและกระบับในการตรวจข้อมูล กรุณาแปลง urt เป็น short-link และเปิดการเข้าถึงข้อมูลแบบ public |       |                                                                                                    |               |           |                 |             |   |          |   |

ภาพที่ ๔๒ แสดงรายละเอียดการให้คะแนนในรายการเกณฑ์การประเมิน

กรณีที่ผู้ใช้งานใช้บัญชีที่มีสิทธิ์อนุมัติการทำตอบแบบประเมิน แก้ไขรายละเอียดของแบบ ประเมินแล้วเลือก **บันทึก** และเลือก **ตกลง** ที่หน้าต่างแสดงข้อความ **"ยืนยันบันทึกข้อมูล"** ระบบจะแสดง หน้าต่างข้อความ **"พบข้อผิดพลาด ท่านไม่มีสิทธิ์ประเมินแบบมาตรฐาน ๙ ด้าน"** 

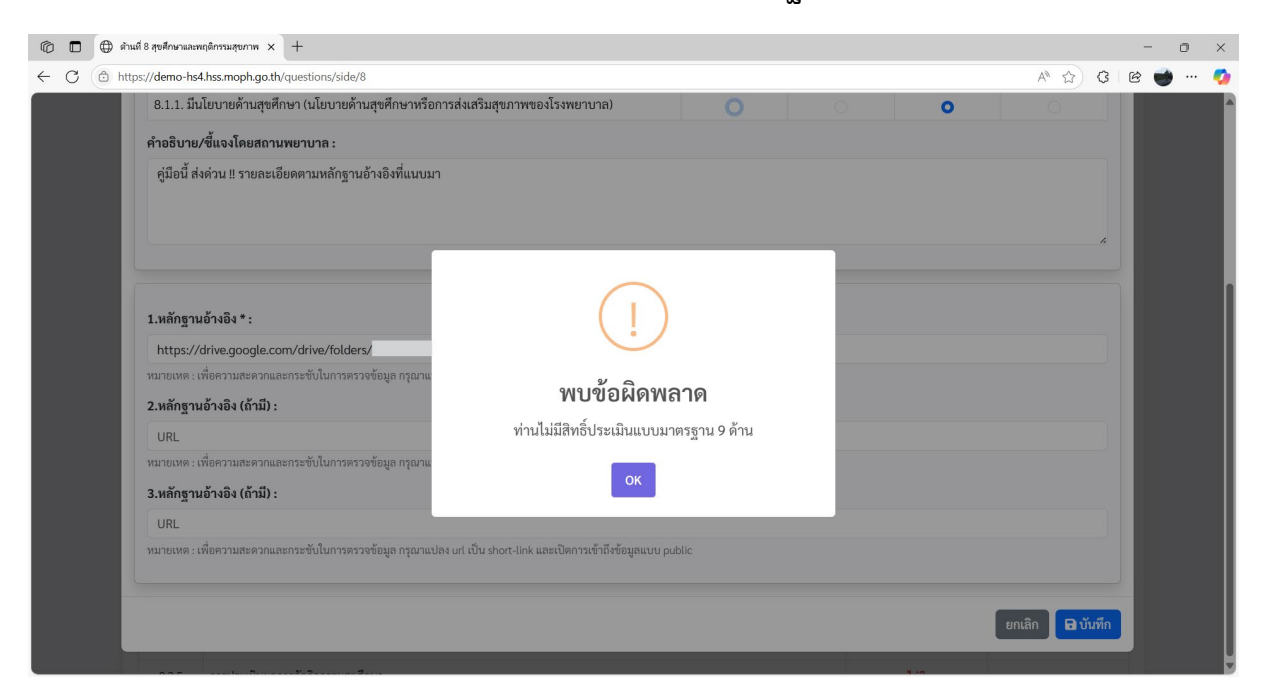

ภาพที่ ๔๓ หน้าต่างแสดงข้อความ พบบข้อผิดพลาด ท่านไม่มีสิทธิ์ประเมินมาตรฐาน ๙ ด้าน

#### ๙.๓.๒ การส่งข้อมูลการประเมิน

เมื่อบัญชีผู้ใช้ที่มีสิทธิ์ทำตอบและแก้ไขการทำตอบแบบประเมิน ทำตอบแบบประเมินเข้า มาแล้ว ระบบจะแสดงตัวเลือก **ส่งข้อมูลการประเมิน** ◀๙๙๏มูลการประเมิน บริการสุขภาพ ของบัญชีที่มีสิทธิ์อนุมัติการทำตอบแบบประเมิน

| กามสนบสนุนบรกการสุขภาพ<br>สามารถสามารถสามารถสามารถสามารถสามารถสามารถสามารถสามารถสามารถสามารถสามารถสามารถสามารถสามารถสามารถสามารถสามารถสามารถสามารถสามารถสามารถสามารถสามารถสามารถสามารถสามารถสามารถสามารถสามารถส<br>สามารถสามารถสามารถสามารถสามารถสามารถสามารถสามารถสามารถสามารถสามารถสามารถสามารถสามารถสามารถสามารถสามารถสามารถสามาร<br>สามารถสามารถสามารถสามารถสามารถสามารถสามารถสามารถสามารถสามารถสามารถสามารถสามารถสามารถสามารถสามารถสามารถสามารถสามาร | รทัสหน่วยบริการสุขภาพ :<br>19/06//2568 เวลา 16:55:07 น. ▼                                   |
|----------------------------------------------------------------------------------------------------|---------------------------------------------------------------------------------------------|
| < ຍ້ອນກຄັບ                                                                                                    |                                                                                             |
| ระบบประเมินมาตรฐานระบ<br>สถามพยากล                                                                                                    | ขั<br>บบริการสุขภาพ<br>อังหวัด -                                                            |
| เขตสมับสนุนบริการสูงภ                                                                                                    | างที่ :                                                                                     |
| มาตรฐาน                                                                                                    | ผลการประเมินตนเอง                                                                           |
| ด้านที่ 1 การบริหารจัดการ                                                                                                    | 80.00 %                                                                                     |
|                                                                                                    |                                                                                             |
| ด้านที่ 2 การบริการสุขภาพ                                                                                                    | 68.75 %                                                                                     |
| ด้านที่ 2 การบริการสุขภาพ<br>ด้านที่ 3 อาคาร สถานที่และสิ่งอำนวยความสะดวก                                                                                                    | 68.75 %<br>18.13 %                                                                          |
| ด้านที่ 2 การบริการสุขภาพ<br>ด้านที่ 3 อาคาร สถานที่และสิ่งอำนวยความสะดวก<br>ด้านที่ 4 สิ่งแวดล้อม                                                                                                    | 68.75 %<br>18.13 %<br>49.28 %                                                               |
| ด้านที่ 2 การบริการสุขภาพ<br>ด้านที่ 3 อาคาร สถานที่และสิ่งอำนวยความสะดวก<br>ด้านที่ 4 สิ่งแวดล้อม<br>ด้านที่ 5 ความปลอดภัย                                                                                                    | 68.75 %<br>18.13 %<br>49.28 %<br>12.00 %                                                    |
| ด้านที่ 2 การบริการสุขภาพ<br>ด้านที่ 3 อาคาร สถานที่และสิ่งอำนวยความสะดวก<br>ด้านที่ 4 สิ่งแวดล้อม<br>ด้านที่ 5 ความปลอดภัย<br>ด้านที่ 6 เครื่องมืออุปกรณ์ทางการแพทย์และสาธารณสุข                                                                                                    | 68.75 %<br>18.13 %<br>49.28 %<br>12.00 %<br>62.50 %                                         |
| ด้านที่ 2 การบริการสุขภาพ<br>ด้านที่ 3 อาคาร สถานที่และสิ่งอำนวยความสะดวก<br>ด้านที่ 4 สิ่งแวดล้อม<br>ด้านที่ 5 ความปลอดภัย<br>ด้านที่ 6 เครื่องมืออุปกรณ์ทางการแพทย์และสาธารณสุข<br>ด้านที่ 7 ระบบสนับสนุบบริการที่สำคัญ                                                                                                    | 68.75 %<br>18.13 %<br>49.28 %<br>12.00 %<br>62.50 %<br>61.17 %                              |
| ด้านที่ 2 การบริการสุขภาพ<br>ด้านที่ 3 อาคาร สถานที่และสิ่งอำนวยความสะควก<br>ด้านที่ 4 สิ่งแวดล้อม<br>ด้านที่ 5 ความปลอดภัย<br>ด้านที่ 6 เครื่องมืออุปกรณ์ทางการแพทย์และสาธารณสุข<br>ด้านที่ 6 สุขศึกษาและพฤติกรรมสุขภาพ                                                                                                    | 68.75 %       18.13 %       49.28 %       12.00 %       62.50 %       61.17 %       50.75 % |

© 2025 Copyright : กรมสมับสนุนบริการสุขภาพ กระทรวงสาธารณสุข เลขที่ 88/44 หมู่ 4 ซอยสาธารณสุข 8 ถนนติวานนท์ ดำบลคลาดขวัญ อำเภอเมืองนนทบุรี จังหวัดนนทบุรี 11000 โทรศัพท์: 02 193-7005 E-mail: ict@hss.mail.go.th

ภาพที่ ๔๔ แสดงการเลือก ส่งข้อมูลการประเมิน

เมื่อผู้ใช้งานประเมินตนเองในมาตรฐานครบทุกด้านแล้ว ผู้ใช้งานที่ใช้บัญชีที่มีสิทธิ์อนุมัติการทำตอบ แบบประเมิน ดำเนินการเลือก **ส่งข้อมูลการประเมิน** 

| Ô            |   | 💿 ด้านมาตรฐานบริการสุขภาพ × +                      |                                                             |                   | - 0   | ×   |
|--------------|---|----------------------------------------------------|-------------------------------------------------------------|-------------------|-------|-----|
| $\leftarrow$ | C | C https://demo-hs4.hss.moph.go.th/question-side    |                                                             | ☆ 3 8 6           | 8 💣 … | - 🥠 |
|              |   |                                                    | "Service Support Standard                                   |                   |       |     |
|              |   |                                                    | ระบบประเมินมาตรฐานระบบบริการสุขภาพ                          |                   |       |     |
|              |   |                                                    | สถานพยาบาล : จังหวัด :                                      |                   |       |     |
|              |   |                                                    | เขตสนับสนุนบริการสุขภาพที่ :                                |                   |       |     |
|              |   |                                                    |                                                             | ผลการประเมินตนเอง |       |     |
|              |   | ด้านที่ 1 การบริหารจัดการ                          | $\frown$                                                    | 80.00 %           |       |     |
|              |   | ด้านที่ 2 การบริการสุขภาพ                          | (2)                                                         | 68.75 %           |       |     |
|              |   | ด้านที่ 3 อาคาร สถานที่และสิ่งอำนวยความสะดวก       |                                                             | 73.48 %           |       |     |
|              |   | ด้านที่ 4 สิ่งแวดล้อม                              | สีบเข้าเสี่งข้อมอออรประเมษิย                                | 49.28 %           |       |     |
|              |   | ด้านที่ 5 ความปลอดภัย                              | ยนยนสงขอมูลการเมน                                           | 64.16 %           |       |     |
|              |   | ด้านที่ 6 เครื่องมืออุปกรณ์ทางการแพทย์และสาธารณสุข | หากส่งข้อมูลการประเมินแล้วจะไม่สามารถแก้ไขข้อมูลได้อีกครั้ง | 71.88 %           |       |     |
|              |   | ด้านที่ 7 ระบบสนับสนุนบริการที่สำคัญ               | ตกลง ยกเลิก                                                 | 61.17 %           |       |     |
|              |   | ด้านที่ 8 สุขศึกษาและพฤติกรรมสุขภาพ                |                                                             | 50.75 %           |       |     |
|              |   | ด้านที่ 9 การรักษาความมั่นคงปลอดภัยไซเบอร์         |                                                             | 48.00 %           |       |     |
|              |   |                                                    | 1 ส่งข้อมอกระประเมิน                                        |                   |       |     |
|              |   |                                                    | R and gamme that a                                          |                   |       |     |
|              |   |                                                    |                                                             |                   |       |     |
|              |   |                                                    |                                                             |                   |       |     |

ภาพที่ ๔๕ หน้าต่างแสดงข้อความ ยืนยันส่งข้อมูลการประเมิน

เมื่อผู้ใช้งานเลือก ส่งข้อมูลการประเมิน แล้วจะปรากฎหน้าต่างแสดงข้อความ "ยืนยันส่งข้อมูลการประเมิน หากส่งข้อมูลการประเมินแล้วจะไม่สามารถแก้ไขข้อมูลได้อีกครั้ง" ให้ผู้ใช้งานเลือก ตกลง

| くびอนกลับ           びอนกลับ           びอนอลับ           ชายาร และบาร์การสุขภาพ           ด้านที่ 1 การบริหารจัดการ           พายาร และบาร์การสุขภาพ           ด้านที่ 2 การบริหารสุขภาพ           ด้านที่ 3 อาการ สถานที่และสังอำนวยความและคาก           หายาร และบาร์การสุขภาพ           ด้านที่ 4 สิ่งแจดด้อม           ด้านที่ 5 ครามปลอดกับ           ด้านที่ 7 ระบบตรนับสนุมบริการที่สำคัญ                                                                                                    | Logo กรมสนับสนุนบริการสุขภาพ                       | รหัสหน่วยบริการสุขภาพ :<br>27/06/2568 เวลา 11:53-20 น. ◄ |
|----------------------------------------------------------------------------------------------------|----------------------------------------------------|----------------------------------------------------------|
| มายการประเมินสำเร็จ           ทางประเมินสำเร็จ           ทางประเมินสำเร็จ           พางประเมินสำเร็จ           พางประเมินสำเร็จ           พางประเมินสำเร็จ           พางประเมินสำเร็จ           พางประเมินสุน (ประเมินสุน (ประเมินสุน))           พางประเมินสุน (ประเมินสุน)           พางประเมินสุน (ประเมินสุน)           พางประเมินสุน)           พางประเมินสุน (ประเมินสุน)           พางประเมินสุน)           พางประเมินสุน)           พางประเมินสุน)           พางประเมินสุน (ประเมินสุน)           พางประเมินสุน (ประเมินสุน)           พางประเมินสุน)           พางประเมินสุน (ประเมินสุน)           พางประเมินสุน)           พางประเมินสุน)           พางประเมินสุน)           พางประเมินสุน (ประเม | <ขัญมากับ                                          |                                                          |
| ส่งข้อมูลการประเมินสำเร็จ           หลารประเมินสำเร็จ           หลารประเมินสำเร็จ           หลารประเมินสำเร็จ           หามรับการจังการ         หลารประเมินสำเร็จ           ทั่งนที่ 1 การบริหารจังการ         80.00 %           ด้านที่ 2 การบริหารจังการ         80.00 %           ด้านที่ 3 อาการ สถานที่และสี่งอำนวยความสะดวก         73.48 %           ด้านที่ 4 ลิ่งแวดล้อม         49.28 %           ด้านที่ 5 ความปลอดภัย         64.16 %           ด้านที่ 5 เครื่อะมีออุปกรณ์ทางการแพทย์และสาธารณฐง         71.88 %           ด้านที่ 7 ระบบเตบับสนุมบริการที่สำคัญ         61.17 %                                                                                                    |                                                    |                                                          |
| ส่งข้อมูลการประเมินสำเร็จ<br>เกาง<br>คำมที่ 1 การบริหารจัดการ<br>ด้ามที่ 1 การบริหารจัดการ<br>ด้ามที่ 1 การบริหารจัดการ<br>ด้ามที่ 4 ถึงแวดลัยม<br>ด้ามที่ 4 ถึงแวดลัยม<br>ด้ามที่ 4 ถึงแวดลัยม<br>ด้ามที่ 6 เครื่องมีอยุปกรณ์หางการแพทย์และสายกรณสุข<br>ด้ามที่ 6 กรวมปลอบกัย<br>ด้ามที่ 6 กรวมปลอบกัย<br>ด้ามที่ 6 กรวมปลอบกัย<br>ด้ามที่ 6 กรวมปลอบกัย<br>ด้ามที่ 6 กรวมปลอบกัย<br>ด้ามที่ 7 ระบบสนับสนุนปริการที่สำคัญ                                                                                                    |                                                    |                                                          |
| หกลง         มอการประเมิมหมอง           ด้านที่ 1 การบริหารจัดการ         80.00 %           ด้านที่ 1 การบริหารจัดการ         68.75 %           ด้านที่ 2 การบริการสุขภาพ         68.75 %           ด้านที่ 4 สั่งแรดล้อม         73.48 %           ด้านที่ 4 สั่งแรดล้อม         49.28 %           ด้านที่ 5 ความปลอดภัย         64.16 %           ด้านที่ 7 ระบบสนับสนุมบริการที่สำคัญ         61.17 %                                                                                                    | ส่งข้อมูลการประ                                    | ะเมินสำเร็จ                                              |
| คัณที่ 1 การบริหารจัดการ         880.00 %           คัณที่ 2 การบริหารจัดการ         880.00 %           คัณที่ 2 การบริหารจัดการ         688.75 %           คัณที่ 3 อาคาร สถามที่และสิ่งอำนวยความสะดวก         73.48 %           คัณที่ 4 สิ่งแรดล้อม         49.28 %           คัณที่ 5 ความปลอดภัย         64.16 %           คัณที่ 7 ระบบสนับสนุมบริการที่สำคัญ         71.88 %                                                                                                    | mna                                                | unantentimum.                                            |
| ด้านที่ 2 การบริการสุขภาพ         68.75 %           ด้านที่ 3 อาคาร สถานที่และสิ่งอำนวยความสะดวก         73.48 %           ด้านที่ 4 สิ่งแวดล้อม         49.28 %           ด้านที่ 5 ความปลอดภัย         64.16 %           ด้านที่ 5 เครื่องมืออุปกรณ์ทางการแพทษ์และสาธารณสุข         71.88 %           ด้านที่ 7 วะบบสนับสนุนบริการที่สำคัญ         61.17 %                                                                                                    | ด้านที่ 1 การบริหารจัดการ                          | 80.00 %                                                  |
| ด้านที่ 3 อาคาร สถานที่และสิ่งอำนวยความสะดวก         73.48 %           ด้านที่ 4 ลึงแวดล้อม         49.28 %           ด้านที่ 5 ความปลอดภัย         64.16 %           ด้านที่ 5 เครื่องมืออุปกรณ์ทางการแพทย์และสาธารณสุข         71.88 %           ด้านที่ 7 ระบบสนับสนุนบริการที่สำคัญ         61.17 %                                                                                                    | ด้านที่ 2 การบริการสุขภาพ                          | 68.75 %                                                  |
| ด้านที่ 4 สิ่งแวดล้อม         49,28 %           ด้านที่ 5 ความปลอดมัย         664.16 %           ด้านที่ 6 เครื่องมีออุปกรณ์ทางการแพทย์และสาธารณสุข         71.88 %           ด้านที่ 7 ระบบตนับสนุมบริการที่สำคัญ         61.17 %                                                                                                    | ด้านที่ 3 อาคาร สถานที่และสิ่งอำนวยความสะดวก       | 73.48 %                                                  |
| <ul> <li>ด้านที่ 5 ความปลอดภัย</li> <li>ด้านที่ 5 ความปลอดภัย</li> <li>ด้านที่ 6 เครื่องมืออุปกรณ์ทางการแพทย์และสาธารณสุข</li> <li>71.88 %</li> <li>ด้านที่ 7 ระบบสนับสนุบบริการที่สำคัญ</li> <li>61.17 %</li> </ul>                                                                                                    | ด้านที่ 4 สิ่งแวดล้อม                              | 49.28 %                                                  |
| ด้านที่ 6 เครื่องมีออุปกรณ์ทางการแพทย์และสาธารณสุข         71.88 %           ด้านที่ 7 ระบบสนับสนุบบริการที่สำคัญ         61.17 %                                                                                                    | ด้านที่ 5 ความปลอดภัย                              | 64.16 %                                                  |
| ด้านที่ 7 ระบบสนับสนุนบริการที่สำคัญ 61.17 %                                                                                                    | ด้านที่ 6 เครื่องมืออุปกรณ์ทางการแพทย์และสาธารณสุข | 71.88 %                                                  |
|                                                                                                    | ด้านที่ 7 ระบบสนับสนุนบริการที่สำคัญ               | 61.17 %                                                  |

ภาพที่ ๔๖ หน้าต่างแสดงข้อความ ส่งข้อมูลการประเมินสำเร็จ

เมื่อเลือก **ตกลง** แล้ว จะปรากฎหน้าต่างแสดงข้อความ **"ส่งข้อมูลการประเมินสำเร็จ"** ให้ผู้ใช้งานเลือก **ตกลง** เพื่อออกจากหน้าต่างแสดงข้อความ

| 44 ย้องเกอัน                                                   |                                                               |
|----------------------------------------------------------------|---------------------------------------------------------------|
| ระบบประเมินมาตรฐานระเ<br>สถามพยาบาล :<br>เขตสนับสนุนบริการสุขม | งง <sup>ณฑ</sup> ์<br>บบบริการสุขภาพ<br>จังหวัด :<br>าาทที่ : |
| มาตรฐาน                                                        | ผลการประเมินตนเอง                                             |
| ด้านที่ 1 การบริหารจัดการ                                      | 80.00 %                                                       |
| ด้านที่ 2 การบริการสุขภาพ                                      | 68.75 %                                                       |
| ด้านที่ 3 อาคาร สถานที่และสิ่งอำนวยความสะดวก                   | 73.48 %                                                       |
| ด้านที่ 4 สิ่งแวดล้อม                                          | 49.28 %                                                       |
| ด้านที่ 5 ความปลอดภัย                                          | 64.16 %                                                       |
| ด้านที่ 6 เครื่องมืออุปกรณ์ทางการแพทย์และสาธารณสุข             | 71.88 %                                                       |
| ด้านที่ 7 ระบบสนับสนุนบริการที่สำคัญ                           | 61.17 %                                                       |
|                                                                | F0.75.0/                                                      |
| ด้านที่ 8 สุขศึกษาและพฤติกรรมสุขภาพ                            | 50.75 %                                                       |

© 2025 Copyright : กรมสนับสนุนบริการสุขภาพ กระทรวงสาธารณสุข เลขที่ 88/44 หมู่ 4 ซอยสาธารณสุข 8 ถนนติวานนท์ ดำบลตลาดขวัญ อำเภอเมืองนนทบุรี จังหวัดนนทบุรี 11000 โทรศัพท์: 02 193-7005 E-mail: ict@hss.mail.go.th

#### ภาพที่ ๔๗ การแสดงผลหลังจากส่งผลประเมินแล้ว

เมื่อผู้ใช้งานส่งข้อมูลการประเมินเรียบร้อยแล้ว ตัวเลือก **ส่งข้อมูลการประเมิน** จะเปลี่ยนเป็น **ท่านได้ส่งผล** ประเมินแล้ว *จ*่านได้ส่งผลประเมินแล้ว และผู้ใช้งานจะไม่สามารถแก้ไขการทำตอบแบบประเมินได้อีก

|                                                    | ระบบประเมินมาตรฐานระบบบริการสุขภาพ<br>สถามพยาบาล : จังหวัด :<br>เขตสนับสนุนบริการสุขภาพที่ : |                   |  |
|----------------------------------------------------|----------------------------------------------------------------------------------------------|-------------------|--|
|                                                    | มาตรฐาน                                                                                      | ผลการประเมินตนเอง |  |
| ด้านที่ 1 การบริหารจัดการ                          |                                                                                              | 80.00 %           |  |
| ด้านที่ 2 การบริการสุขภาพ                          | $\frown$                                                                                     | 68.75 %           |  |
| ด้านที่ 3 อาคาร สถานที่และสิ่งอำนวยความสะดวก       |                                                                                              | 18.13 %           |  |
| ด้านที่ 4 สิ่งแวดล้อม                              | $\overline{}$                                                                                | 49.28 %           |  |
| ด้านที่ 5 ความปลอดภัย                              | แอ้งเตืองเ                                                                                   | 12.00 %           |  |
| ด้านที่ 6 เครื่องมืออุปกรณ์ทางการแพทย์และสาธารณสุข | 66 UN 6PI DIK                                                                                | 62.50 %           |  |
| ด้านที่ 7 ระบบสนับสนุนบริการที่สำคัญ               | ทานยังตอบแบบประเมนตนเองยังไม่ครบ !<br>                                                       | 61.17 %           |  |
| ด้านที่ 8 สุขศึกษาและพฤติกรรมสุขภาพ                |                                                                                              | 50.75 %           |  |
| ด้านที่ 9 การรักษาความมั่นคงปลอดภัยไซเบอร์         |                                                                                              | 48.00 %           |  |
|                                                    | 🖈 ส่งข้อมูลการประเมิน                                                                        |                   |  |

ภาพที่ ๔๘ หน้าต่างแสดงข้อความ แจ้งเตือน ท่านยังตอบแบบประเมินตนเองยังไม่ครบ !

กรณีที่ผู้ใช้งานที่มีสิทธิ์ทำตอบและแก้ไขแบบประเมิน ทำตอบแบบประเมินยังไม่ครบถ้วน แล้วผู้ใช้งานที่มีสิทธิ์อนุมัติการตอบแบบประเมินเลือก **ส่งข้อมูลการประเมิน** ระบบจะแสดงหน้าต่างแสดง ข้อความ **"แจ้งเตือน ท่านยังตอบแบบประเมินตนเองยังไม่ครบ !"** ให้ผู้ใช้งานเลือก OK เพื่อปิดหน้าต่างแสดง ข้อความ แล้วพิจารณาแจ้งผู้ทำตอบประเมิน ให้ทำตอบแบบประเมินให้ครบถ้วน จึงพิจารณา **ส่งข้อมูลการ ประเมิน** อีกครั้ง และเมื่อกดส่งข้อมูลผลการประเมินแล้วจะไม่สามารถกลับมาแก้ไขข้อมูลใด ๆ ได้อีก จึงขอให้ ผู้รับผิดชอบในแต่ละด้านตรวจสอบข้อมูลให้ครบถ้วนก่อนกดส่งข้อมูลการประเมิน